# HA構成のCatalyst 9000のスーパーバイザモジュ ールまたはスタックメンバーの交換

| 内容                                                 |
|----------------------------------------------------|
| <u>はじめに</u>                                        |
| <u>前提条件</u>                                        |
| <u>要件</u>                                          |
| <u>使用するコンポーネント</u>                                 |
| <u>背景説明</u>                                        |
| <u>C9300またはC9200スタックメンバの交換</u>                     |
| 交換前の検証                                             |
| replace                                            |
| 交換後の確認                                             |
| <u>C9400スタンドアロンシャーシの冗長スーパーバイザの交換</u>               |
| 交換前の検証                                             |
| replace                                            |
| 交換後の確認                                             |
| <u>C9400 Dual-Sup StackWise-Virtualのスーパーバイザの交換</u> |
| 交換前の検証                                             |
| replace                                            |
| 交換後の確認                                             |
| <u>C9500 StackWise-Virtualのメンバーの交換</u>             |
| 交換前の検証                                             |
| replace                                            |
| 交換後の確認                                             |
| <u>C9600 Dual-Supスタンドアロンシャーシの冗長スーパーバイザの交換</u>      |
| 交換前の検証                                             |
| replace                                            |
| 交換後の確認                                             |
| <u>C9600 Dual-Sup StackWise-Virtualのスーパーバイザの交換</u> |
| 交換前の検証                                             |
| replace                                            |
| <u>交換後の確認</u>                                      |
| <u>C9600 Quad-Sup StackWise-Virtualのスーパーバイザの交換</u> |
| <u>交換と検証</u><br>                                   |
|                                                    |

# はじめに

このドキュメントでは、HA(ハイアベイラビリティ)セットアップでのCatalyst 9Kスイッチのス ーパーバイザモジュールまたはスタックメンバーの交換方法について説明します。

# 前提条件

要件

Catalyst 9Kスイッチのスタック構成、stackwise仮想(SVL)、および「バンドル」と「インストール」ブートモード関連の概念に精通していることが推奨されます。

使用するコンポーネント

このドキュメントの情報は、次のソフトウェアとハードウェアのバージョンに基づいています。

- C9200
- C9300
- C9400
- C9500
- C9600

注:シスコの他のプラットフォームでこれらの機能を有効にするために使用されるコマンド については、該当するコンフィギュレーション ガイドを参照してください。

このドキュメントの情報は、特定のラボ環境にあるデバイスに基づいて作成されました。このド キュメントで使用するすべてのデバイスは、クリアな(デフォルト)設定で作業を開始していま す。本稼働中のネットワークでは、各コマンドによって起こる可能性がある影響を十分確認して ください。

# 背景説明

このドキュメントでは、スタック可能なスイッチタイプのメンバを交換する手順について説明し ます。

- C9200/C9300スタックメンバー
- SVLを使用するC9500
- C9400/C9600シャーシのスーパーバイザ。さまざまな運用モード(スタンドアロン、デュアルスーパーバイザ、SVL、およびクアッドスーパーバイザSVL)で稼働します。

# C9300またはC9200スタックメンバの交換

この例では、C9300スタックのメンバを置き換えます。(この例のスイッチでは、ブートモード として「Install」のスイッチ2を使用しています)。

SV 注:C9200スタックメンバーの交換にも同じプロセスを使用できます。

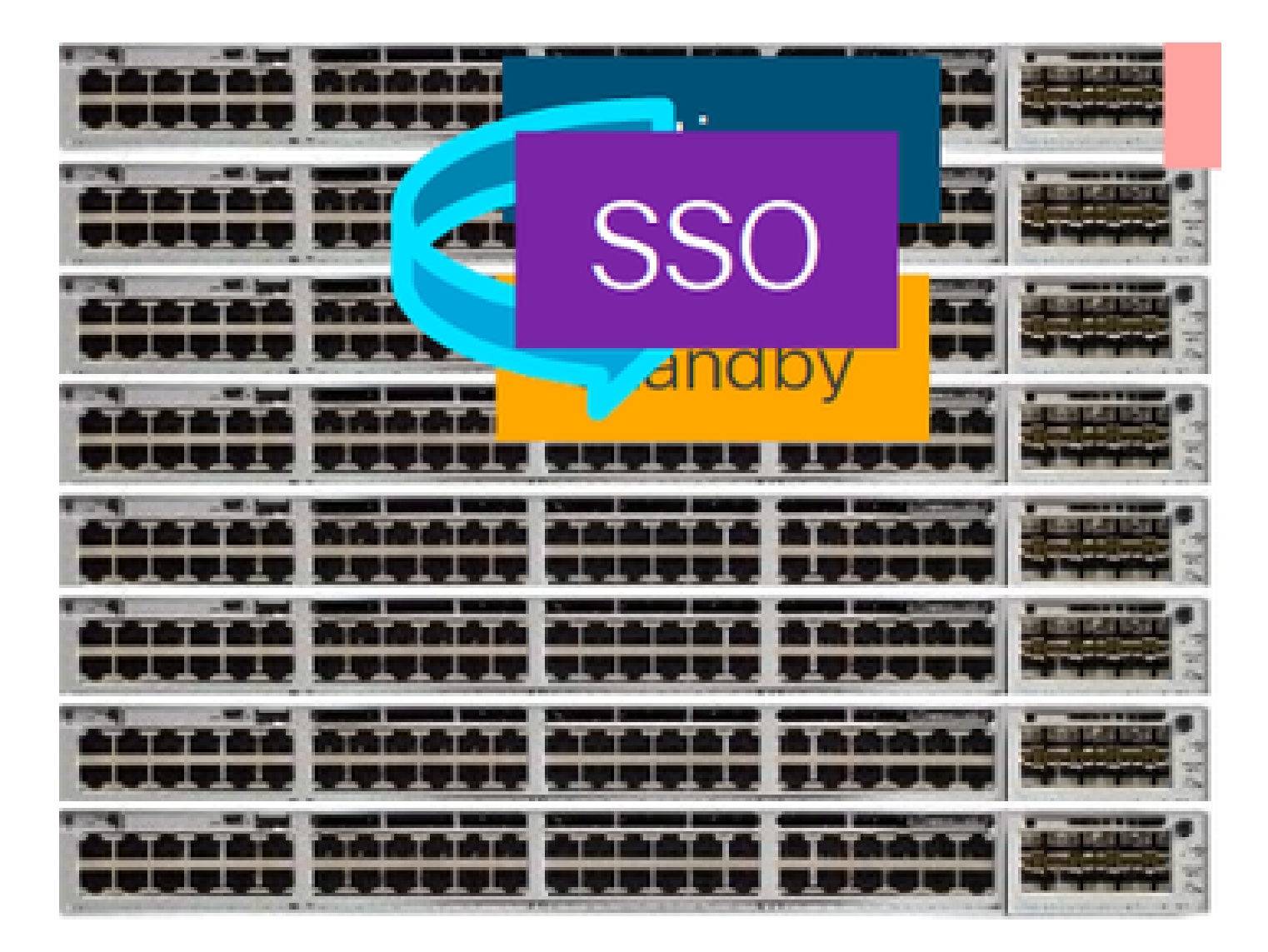

## 交換前の検証

現在のスタック状態を確認し、スワップの準備をします。 スイッチのブート変数が正しいパッケ ージファイル(ブートモードがインストールの場合)またはbinファイル(バンドルブートモード )を指すように設定されていて、自動ブートが有効になっていることを確認します。

<#root>

cat9K#

show boot

Switch 1

\_\_\_\_\_

Current Boot Variables:

BOOT variable =

flash:packages.conf;

Boot Variables on next reload:

BOOT variable =

flash:packages.conf;

Manual Boot = no

Enable Break = yes Boot Mode = DEVICE iPXE Timeout = 0

💊 注:スイッチがブートモードで「インストール」されている場合は、ソフトウェアの自動ア ップグレードが有効になっていることを確認します。そうでない場合は、グローバルコンフ ィギュレーションモードで「software auto-upgrade enable」を設定して、これを有効にし ます。

<#root>

C9300#

show run all | in software auto

no software auto-upgrade source url

software auto-upgrade enable

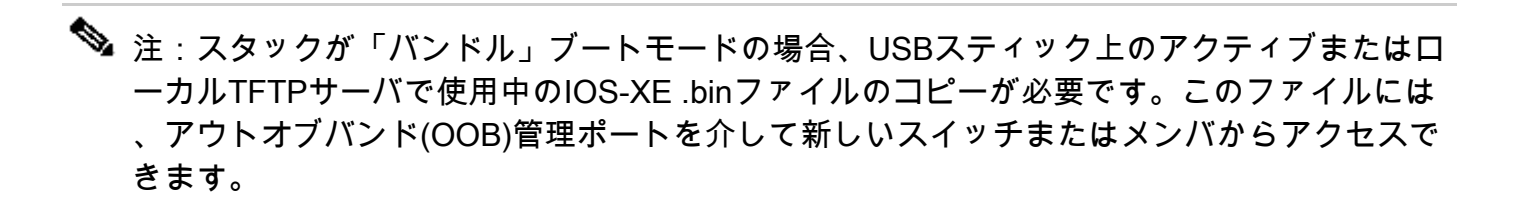

スタックがフルリングで物理的に接続されていることを確認します。つまり、問題のスイッチメ ンバーの電源をオフにしても、既存のスタックが分割されてstack-mergeが発生しません。確認し たら、次の手順に進みます。

<#root>

Switch#

sh switch neighbors

Switch # Port 1 Port 2 \_\_\_\_\_ 1 3

2

| 2 |   |  |
|---|---|--|
| 3 | 2 |  |
|   |   |  |
| 3 |   |  |
| 1 | 2 |  |

◆ 注:アクティブスイッチのメンバを交換する必要がある場合は、スタック内のスタンバイス イッチに対してフェールオーバーを実行し、スタンバイスイッチがアクティブロールを引き 継ぐまで待機します。 スタックの他のメンバを置き換える場合は、この手順を省略します

<#root>

C9300#

redundancy force-switchover

System configuration has been modified. Save? [yes/no]: yes Building configuration... Compressed configuration from 11673 bytes to 4403 bytes[OK]Proceed with switchover to standby RP? [conf

#### replace

交換する必要があるメンバスイッチの電源をオフにし、電源スタックケーブルとデータスタック ケーブルを取り外します。 電源がオフの状態でメンバを新しいメンバと交換し、データスタック ケーブルを再接続して電源をオンにします。

注:新しいユニットで既存のスタックと同じソフトウェアバージョンが実行されていない場合は、それと一致させる必要があります。たとえば、既存のスタックでは17.3.1が実行され、新しいユニットでは16.9.3が実行されているとします。

スタックが「バンドル」ブートモードの場合は、ブートアップ中に新しいスイッチの ROMMONに切り替えます。USBスティックまたはOOB TFTPアクセスを使用して、既存のスタ ックと同じソフトウェアバージョンで新しいスイッチを手動でブートします。

#### <#root>

Preparing to autoboot. [Press Ctrl-C to interrupt] 3 (interrupted)
rommon 1 >

rommon 2 >

スタックが「インストール」ブートモードの場合は、新しいメンバスイッチで互換性のないソフ トウェアバージョンやブートモードを検出するとすぐに、現在アクティブなスタックによってソ フトウェアの自動アップグレードが開始される必要があります。通常、この段階では手動による 介入は必要ありません。

◆ 注:ソフトウェアの自動アップグレードプロセス中にmicrocode\_updateが必要な場合、このプロセスには数分かかる場合があります。しばらくお待ちください。プロセスを綿密に監視してください。

#### <#root>

Logs from Stack Active

Sep 13 07:20:21.261 UTC: %STACKMGR-4-SWITCH\_ADDED: Switch 1 R0/0: stack\_mgr: Switch 2 has been added to Sep 13 07:20:22.268 UTC: %STACKMGR-4-SWITCH\_ADDED: Switch 1 R0/0: stack\_mgr: Switch 2 has been added to Sep 13 07:20:22.546 UTC: %BOOT-3-BOOTTIME\_INCOMPATIBLE\_SW\_DETECTED: Switch 1 R0/0: issu\_stack:

#### Incompatible software detected

\*\* snip \*\*

Sep 13 07:47:37.443 UTC: %AUTO\_UPGRADE-5-AUTO\_UPGRADE\_INITIATED: Switch 1 R0/0: auto\_upgrade\_trigger:

Auto upgrade initiated for switch 2.

Sep 13 07:47:37.496 UTC: %AUTO\_UPGRADE-5-AUTO\_UPGRADE\_SEARCH: Switch 1 R0/0: auto\_upgrade\_trigger: Sear Sep 13 07:47:37.519 UTC: %AUTO\_UPGRADE-5-AUTO\_UPGRADE\_FOUND: Switch 1 R0/0: auto\_upgrade\_trigger: Found Sep 13 07:47:37.538 UTC: %AUTO\_UPGRADE-5-AUTO\_UPGRADE\_START: Switch 1 R0/0: auto\_upgrade\_trigger: Upgra Sep 13 07:47:46.769 UTC: %AUTO\_UPGRADE\_MODULAR-5-SMU\_AUTO\_UPGRADE\_INITIATING: Switch 1 R0/0: auto\_upgrade\_trigger: Sep 13 07:47:47.272 UTC: %AUTO\_UPGRADE-5-AUTO\_UPGRADE\_FINISH: Switch 1 R0/0: auto\_upgrade\_trigger:

Finished installing software on switch 2.

\*\* snip \*\*

Sep 13 07:57:18.981 UTC: %REDUNDANCY-5-PEER\_MONITOR\_EVENT: Active detected a standby insertion (raw-eve Sep 13 07:57:18.981 UTC: %REDUNDANCY-5-PEER\_MONITOR\_EVENT: Active detected a standby insertion (raw-eve Sep 13 07:57:49.863 UTC: %HA\_CONFIG\_SYNC-6-BULK\_CFGSYNC\_SUCCEED:

Bulk Sync succeeded

Sep 13 07:57:50.865 UTC:

%RF-5-RF\_TERMINAL\_STATE: Terminal state reached for (SSO)

交換後の確認

SSOが完了したら、スイッチの状態を確認します。 この時点で、必要に応じてスタック電源ケー ブルを再接続できます。

#### <#root>

C9300#

show switch

Switch/Stack Mac Address : 70d3.79be.6c80 - Local Mac Address Mac persistency wait time: Indefinite H/W Current Switch# Role Mac Address Priority Version State \*1 Active 70d3.79be.6c80 1 V01 Ready 2 Standby 70d3.7984.8580 2 V01 Ready

!

C9300#

show module

| Switch | Ports | Mode1     | Serial No.  | MAC address    | Hw Ver. | Sw Ver.  |
|--------|-------|-----------|-------------|----------------|---------|----------|
|        |       |           |             |                |         |          |
| 1      | 41    | C9300-24U | FCW2125L0BH | 70d3.79be.6c80 | V01     | 17.03.01 |
| 2      | 41    | C9300-24U | FCW2125L03W | 70d3.7984.8580 | V01     | 17.03.01 |

#### <#root>

C9300#

show redundancy

```
Redundant System Information :
_____
Available system uptime = 58 minutes
Switchovers system experienced = 0
Standby failures = 0
Last switchover reason = none
Hardware Mode = Duplex
Configured Redundancy Mode = sso
Operating Redundancy Mode = sso
Maintenance Mode = Disabled
Communications = Up
Current Processor Information :
_____
Active Location = slot 1
Current Software state = ACTIVE
Uptime in current state = 58 minutes
Image Version = Cisco IOS Software [Amsterdam], Catalyst L3 Switch Software (CAT9K_IOSXE), Version 17.3
Technical Support: https://www.cisco.com/c/en/us/support/index.html
Copyright (c) 1986-2020 by Cisco Systems, Inc.
Compiled Fri 07-Aug-20 21:32 by mcpre
BOOT = flash:packages.conf;flash:;
CONFIG_FILE =
Configuration register = 0 \times 102
```

Peer Processor Information :

Standby Location = slot 2

Current Software state = STANDBY HOT

Uptime in current state = 4 minutes Image Version = Cisco IOS Software [Amsterdam], Catalyst L3 Switch Software (CAT9K\_IOSXE), Version 17.3 Technical Support: https://www.cisco.com/c/en/us/support/index.html Copyright (c) 1986-2020 by Cisco Systems, Inc. Compiled Fri 07-Aug-20 21:32 by mcpre BOOT = flash:packages.conf;flash:; CONFIG\_FILE = Configuration register = 0x102

# C9400スタンドアロンシャーシの冗長スーパーバイザの交換

この例では、C9404シャーシのアクティブスーパーバイザを交換します。(この例では、スイッチは「Install」ブートモードのスロット3で使用されます)。

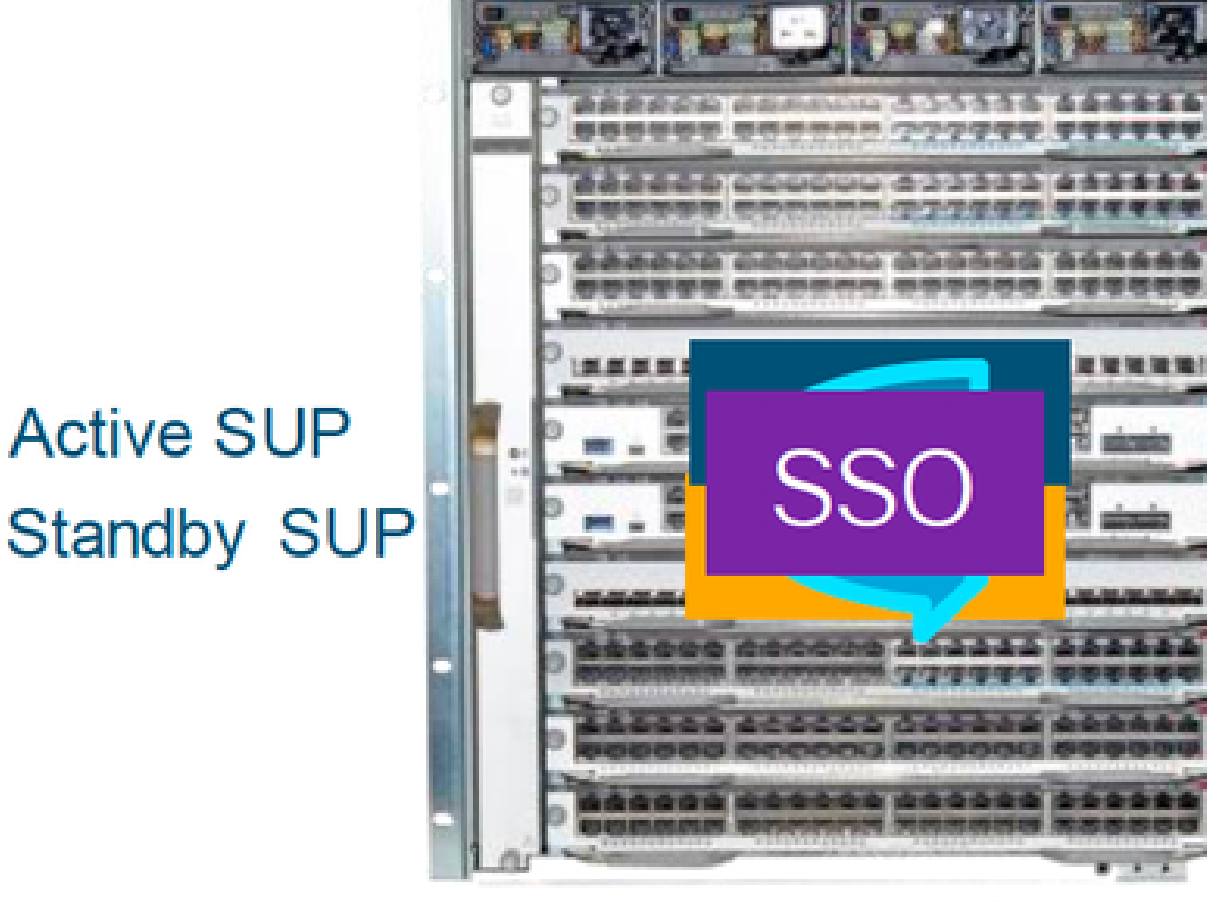

Catalyst 9400

交換前の検証

スイッチのブート変数が正しいパッケージファイル(ブートモードがインストールの場合)また はbinファイル(バンドルブートモード)を指すように設定されていて、自動ブートが有効になっ ていることを確認します。

◆ 注:スイッチがブートモードで「インストール」している場合は、ソフトウェアの自動アッ プグレードが有効になっていることを確認します。そうでない場合は、グローバルコンフィ ギュレーションモードで「software auto-upgrade enable」を設定して、これを有効にしま す。

<#root>

C9400#

show run all | in software auto

```
no software auto-upgrade source url
```

```
software auto-upgrade enable
```

◆ 注:アクティブなスーパーバイザが「バンドル」ブートモードで動作している場合は、実行 中のソフトウェアファイル(アクティブで実行している.binファイル)のコピーをUSBステ ィックまたはローカルTFTPサーバに保存してください。このサーバには、新しいスーパー バイザからアウトオブバンド(OOB)管理ポートを介してアクセスできます。

アクティブスーパーバイザを交換する必要がある場合(この例の場合と同様)、スタンバイスー パーバイザへのフェールオーバーを実行し、スタンバイスーパーバイザがアクティブロールを引 き継ぐまで待機します。 スタンバイスーパーバイザを交換する場合は、この手順をスキップして ください。

<#root>

C9400#

redundancy force-switchover

System configuration has been modified. Save? [yes/no]: yes Building configuration... Compressed configuration from 11673 bytes to 4403 bytes[OK]Proceed with switchover to standby RP? [conf

replace

障害のあるスーパーバイザをシャーシから取りはずし、コンソールケーブルを接続した状態で新 しいスーパーバイザを挿入します。

◆ 注:最初は、両方のスーパーバイザが同じソフトウェアバージョン上にない場合は、一致させる必要があります。たとえば、アクティブスーパーバイザで16.9.5と新規/スタンバイの16.9.4を実行しているとします。

アクティブスーパーバイザが「バンドル」ブートモードで動作している場合は、ブートアップ中 に新しいスーパーバイザのROMMONに切り替えます。USBスティックまたはOOB TFTPアクセ スを使用して、アクティブなスーパーバイザと同じソフトウェアバージョンでスーパーバイザを 手動でブートします。

<#root>

Preparing to autoboot. [

Press Ctrl-C to interrupt

] 3 (interrupted) rommon 1 > rommon 2 >

boot usbflash0:cat9k\_iosxe.16.09.05.SPA.bin

アクティブスーパーバイザが「インストール」ブートモードで動作している場合は、新しい/スタ ンバイスーパーバイザで互換性のないソフトウェアバージョンまたはブートモードを検出すると すぐに、現在のアクティブスーパーバイザによる自動ソフトウェアアップグレードを開始する必 要があります。通常、この段階では手動による介入は必要ありません。

<#root>

\*Jun 16 19:50:15.122: %IOSXE\_OIR-6-INSSPA: SPA inserted in subslot 3/0
\*Jun 16 19:50:42.374: %SPA\_OIR-6-ONLINECARD: SPA (C9400-SUP-1) online in subslot 3/0
C9400#
\*Jun 16 19:50:43.376: 3 0 0:Ignore this incremental sync, session not ready
C9400#
\*Jun 16 19:52:10.003: %IOSXE\_OIR-6-INSCARD: Card (fp) inserted in slot F1
C9400#
\*Jun 16 19:51:16.469: %IOSXE-3-PLATFORM: R1/0: kernel: dplr\_intrpt: Entered dplr\_intrpt\_module\_init dpl
\*Jun 16 19:52:27.950: %IOSXE\_OIR-6-ONLINECARD: Card (rp) online in slot R1
\*Jun 16 19:52:28.727: %AUTO\_UPGRADE-5-AUTO\_UPGRADE\_INITIATED: R0/0: auto\_upgrade\_client:

Auto upgrade initiated for RP 1.

\*Jun 16 19:52:28.748: %AUTO\_UPGRADE-5-AUTO\_UPGRADE\_SEARCH: R0/0: auto\_upgrade\_client: Searching stack f \*Jun 16 19:52:28.760: %AUTO\_UPGRADE-5-AUTO\_UPGRADE\_FOUND: R0/0: auto\_upgrade\_client:

Found donor RP 0 to auto upgrade RP 1.

\*Jun 16 19:52:28.773: %AUTO\_UPGRADE-5-AUTO\_UPGRADE\_START: R0/0: auto\_upgrade\_client:

Upgrading RP 1 with software from RP 0.

\*Jun 16 19:52:39.655: %REDUNDANCY-5-PEER\_MONITOR\_EVENT: Active detected a standby insertion (raw-event=

\*Jun 16 19:52:39.655: %REDUNDANCY-5-PEER\_MONITOR\_EVENT: Active detected a standby insertion (raw-event=

\*Jun 16 19:52:39.642: %AUTO\_UPGRADE\_MODULAR-5-SMU\_AUTO\_UPGRADE\_INITIATING: R0/0: auto\_upgrade\_client: In

\*Jun 16 19:52:40.832: %AUTO\_UPGRADE-5-AUTO\_UPGRADE\_FINISH: R0/0: auto\_upgrade\_client: Finished installing

\*Jun 16 19:52:40.847: %AUTO\_UPGRADE-5-AUTO\_UPGRADE\_RELOAD: R0/0: auto\_upgrade\_client: Reloading RP 1 to

\*Jun 16 19:52:41.622: %IOSXE\_OIR-6-OFFLINECARD: Card (rp) offline in slot R1

\*\* snip \*\*

\*Jun 16 19:56:10.356: %REDUNDANCY-5-PEER\_MONITOR\_EVENT: Active detected a standby insertion (raw-event=

\*Jun 16 19:56:10.356: %REDUNDANCY-5-PEER\_MONITOR\_EVENT: Active detected a standby insertion (raw-event= \*\* snip \*\*

\*Jun 16 19:57:33.582: %HA\_CONFIG\_SYNC-6-BULK\_CFGSYNC\_SUCCEED: Bulk Sync succeeded \*Jun 16 19:57:34.623: %RF-5-RF\_TERMINAL\_STATE:

## 交換後の確認

SSOが完了したら、スーパーバイザの状態を確認します

#### <#root>

C9400#

show module

| Chass<br>Mod F | sis Type: C9404R<br>Ports                                                  | Card Type            |              | . Mode             | 21             | Serial No.   |  |
|----------------|----------------------------------------------------------------------------|----------------------|--------------|--------------------|----------------|--------------|--|
| 2<br>3         | 10 Supervisor 1 Module<br>10 Supervisor 1 Module<br>10 Supervisor 1 Module |                      |              | C9400-S<br>C9400-S | 5UP-1<br>5UP-1 | JAE22100647  |  |
| Mod            |                                                                            | MAC addresses        | Hw           | Fw                 | Sw             | Status       |  |
| 2<br>3         | A8B4.56BF.31                                                               | 6C to A8B4.56BF.3175 | 1.0          | 16.12.1r           | 16.09.05       | ok           |  |
| Mod            | Redundancy Role                                                            | Operating Rec        | lundancy Mod | de C               | Configured Red | undancy Mode |  |
| 2<br>3         | Active<br>Standby                                                          | SS0<br>SS0           |              | +                  | SS0<br>SS0     |              |  |

Chassis MAC address range: 44 addresses from a8b4.56bf.3140 to a8b4.56bf.316b

#### <#root>

C9400#

show redundancy

```
Redundant System Information :

Available system uptime = 10 minutes

Switchovers system experienced = 0

Standby failures = 0

Last switchover reason = none

Hardware Mode = Duplex

Configured Redundancy Mode =

sso
```

Operating Redundancy Mode =

sso

Maintenance Mode = Disabled Communications = Up Current Processor Information : \_\_\_\_\_ Active Location = slot 2Current Software state = ACTIVE Uptime in current state = 10 minutes Image Version = Cisco IOS Software [Fuji], Catalyst L3 Switch Software (CAT9K\_IOSXE), Version 16.9.5, R Technical Support: <u>https://www.cisco.com/c/en/us/support/index.html</u> Copyright (c) 1986-2019 by Cisco Systems, Inc. Compiled Thu 22-Aug-19 18:14 by mcpre BOOT = bootflash:packages.conf; CONFIG\_FILE = Configuration register = 0x102Peer Processor Information : \_\_\_\_\_ Standby Location = slot 3Current Software state = STANDBY HOT Uptime in current state = 0 minutes Image Version = Cisco IOS Software [Fuji], Catalyst L3 Switch Software (CAT9K\_IOSXE), Version 16.9.5 , RELEASE SOFTWARE (fc2) Technical Support: <a href="https://www.cisco.com/c/en/us/support/index.html">https://www.cisco.com/c/en/us/support/index.html</a> Copyright (c) 1986-2019 by Cisco Systems, Inc. Compiled Thu 22-Aug-19 18:14 by mcpre BOOT = bootflash:packages.conf; CONFIG\_FILE = Configuration register = 0x102

# C9400 Dual-Sup StackWise-Virtualのスーパーバイザの交換

この例は、C9400 StackWise仮想セットアップ(各シャーシに1つのスーパーバイザ)で、シャー シ1のスーパーバイザ(アクティブスイッチ)に障害が発生し、交換が必要になった場合を示して います。SVLは「インストール」ブートモードで動作しています。

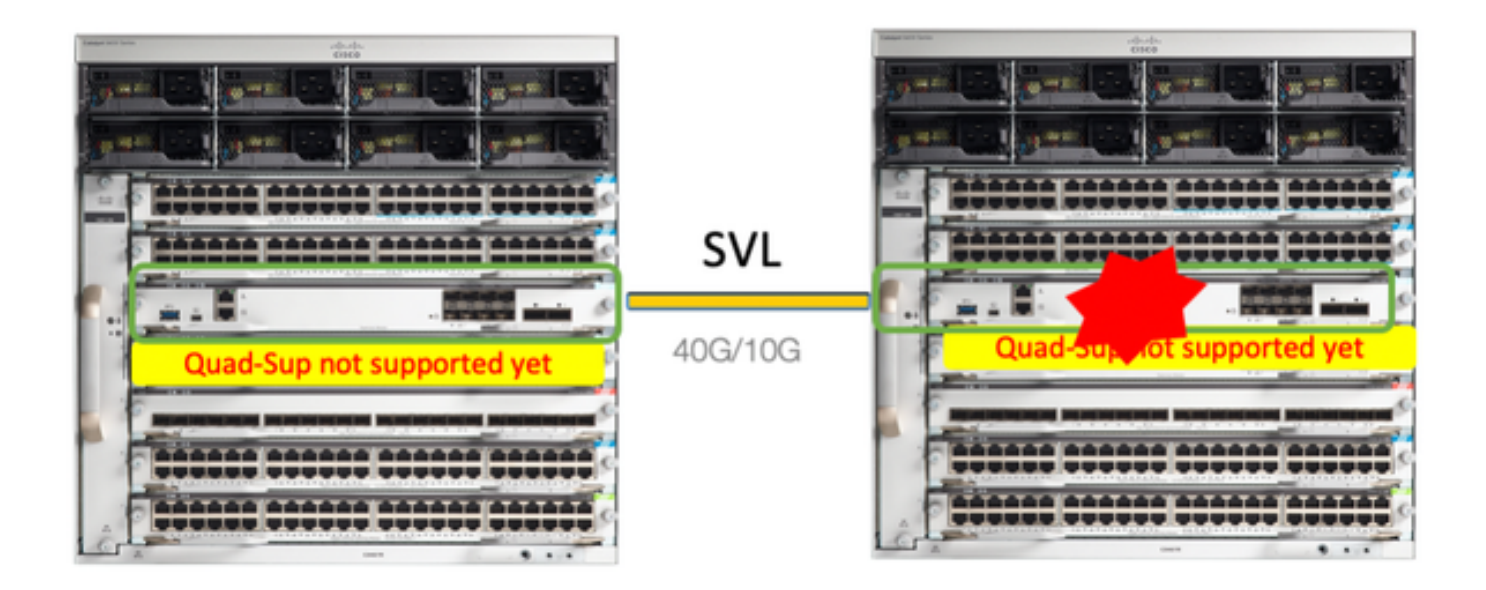

# 交換前の検証

現在のStackWise-Virtual関連の設定とスーパーバイザの状態を確認します。 スイッチのブート変数が正しいパッケージファイル(ブートモードがインストールの場合)またはbinファイル(バンドルブートモード)を指すように正しく設定され、自動ブートが有効になっていることを確認します。

#### <#root>

9400-3#

show stackwise-virtual

Stackwise Virtual Configuration:

| <br>Stackwi<br>Domain | se Virtual : Enabled<br>Number : 100 |                                                                  |
|-----------------------|--------------------------------------|------------------------------------------------------------------|
| Switch                | Stackwise Virtual Link               | Ports                                                            |
| <br>1                 | 1                                    | TenGigabitEthernet1/5/0/1 <<< switch 1 needs to be replaced here |
| 2                     | 1                                    | TenGigabitEthernet2/5/0/1                                        |

#### <#root>

9400-3#

show bootvar

BOOT variable =

flash:packages.conf

;

Configuration Register is 0x102

MANUAL\_BOOT variable = no

BAUD variable = 9600 ENABLE\_BREAK variable = yes BOOTMODE variable does not exist IPXE\_TIMEOUT variable does not exist CONFIG\_FILE variable =

◇ 注:スイッチが「インストール」ブートモードの場合は、ソフトウェアの自動アップグレードが有効になっていることを確認します。そうでない場合は、グローバルコンフィギュレーションモードで「software auto-upgrade enable」を設定して有効にします。

<#root>

9400-3#

show run all | in software auto

no software auto-upgrade source url

software auto-upgrade enable

注:アクティブなスーパーバイザが「バンドル」ブートモードで稼働している場合、稼働中のソフトウェアファイル(アクティブで稼働中の.binファイル)のコピーをUSBスティックまたはローカルTFTPサーバに保存してください。このサーバには、新しいスーパーバイザからアウトオブバンド(OOB)管理ポートを介してアクセスできます。

アクティブスーパーバイザを交換する必要がある場合(この例の場合と同様)、スタンバイスー パーバイザへのフェールオーバーを実行し、スタンバイスーパーバイザがアクティブロールを引 き継ぐまで待機します。 スタンバイスーパーバイザを交換する場合は、この手順をスキップして ください。

<#root>

9400-1#

redundancy force-switchover

System configuration has been modified. Save? [yes/no]: yes Building configuration... Compressed configuration from 11673 bytes to 4403 bytes[OK]Proceed with switchover to standby RP? [conf

replace

スーパーバイザを交換する必要があるシャーシの電源をオフにします(この例ではchassis-1です)。

各シャーシ(スーパーバイザの交換が必要な場所)からバックプレーンのラインカードを取り外 します。 ラインカードをシャーシから完全に取り外す必要はありません。ただし、バックプレー ンに取り付けられていない場合は問題ありません。この方法では、新しいスーパーバイザが挿入 されて事前設定される際に、接続のリモートスイッチ(Multi-chassis etherchannel)がローカルポー トをerr-disabled状態(LACPなど)にしません。

<#root>

9400-3#

show module

Chassis Type: C9410R

Switch Number 1 Mod Ports Card Type Model Serial No.

Mod MAC addresses Hw Fw Sw Status

Mod Redundancy Role Operating Redundancy Mode Configured Redundancy Mode

| Swit<br>Mod | tch Num<br>Ports           | nber 2<br>Card Type                 | 5                    |                                           |                      |                   |                      | Mode                         | 1                             |                   | Serial No.                             |                |
|-------------|----------------------------|-------------------------------------|----------------------|-------------------------------------------|----------------------|-------------------|----------------------|------------------------------|-------------------------------|-------------------|----------------------------------------|----------------|
| 1<br>2<br>5 | 48<br>48<br>10             | 48-Port  <br>48-Port  <br>Supervise | JPOE<br>JPOE<br>or 1 | w/ 24p mGi<br>10/100/100<br>L Module      | ig 24<br>)0 (R       | p RJ-45<br>J-45)  | 5                    | C9400·<br>C9400·<br>C9400·   | -LC-48UX<br>-LC-48U<br>-SUP-1 | +-<br>]<br>]<br>] | AE2138067S<br>AE2141091P<br>AE2220082A |                |
| Mod         |                            | MAC a                               | ddre                 | esses                                     |                      | Hw                |                      | Fw                           |                               | Sw                |                                        | Status         |
| 1<br>2<br>5 | 707D.E<br>6CB2.A<br>AC3A.6 | 39CF.6D1C<br>AE42.2704<br>575B.E26C | to<br>to<br>to       | 707D.B9CF.6<br>6CB2.AE42.2<br>AC3A.675B.E | 5D4B<br>2733<br>2275 | 1.0<br>1.0<br>1.0 | 16.1<br>16.1<br>16.1 | 2.2r<br>2.2r<br>2.2r<br>2.2r | 16.12.<br>16.12.<br>16.12.    | 03a<br>03a<br>03a | т                                      | ok<br>ok<br>ok |
| Mod         | Redur                      | ndancy Ro                           | le                   | Opera                                     | ating                | Redund            | lancy                | Mode                         | Configur                      | ed                | Redundancy                             | Mode           |
| 5           | Activ                      | /e                                  |                      | nc                                        | on-re                | dundant           | <b>-</b> -           | -+                           | SS0                           |                   |                                        | -              |

障害のあるスーパーバイザがあったスロットに新しいスーパーバイザを挿入し、電源をオンにし ます。スタンドアロンモード(非SVL)で起動し、Stackwise仮想リンクを切断したままにする必 要があります。

- アクティブ側のスーパーバイザが「バンドル」ブートモードで動作している場合は、ソフト ウェアのbinファイル(SVLの現在のアクティブ側スーパーバイザと同じ)を新しいスタン バイ側スーパーバイザのブートフラッシュにコピーし、それに応じてブートストリングを変 更します。
- アクティブ側のスーパーバイザが「インストール」ブートモードで稼働している場合は、手動によるソフトウェアアップグレードは必要ありません。新しいスーパーバイザのソフトウ

ェアおよびブートモードは、現在のアクティブスーパーバイザによって自動的にアップグレ ードされる必要があります。これは、新しい/スタンバイスーパーバイザで互換性のないソ フトウェアバージョンまたはブートモードが検出されるとすぐに行われます。

Stackwise仮想設定を使用して新しいスーパーバイザを設定します。(既存のメンバと一致させる には、同じSVLドメイン番号を使用する必要があります)。

<#root>

Switch#

conf t

Enter configuration commands, one per line. End with CNTL/Z.

Switch(config)#

stackwise-virtual

Please reboot the switch for Stackwise Virtual configuration to take effect

Switch(config-stackwise-virtual)#

domain 100

Switch(config-stackwise-virtual)#

exit

SVLおよびDADポートを設定します。障害のあるスーパーバイザで使用したものと同じポートを 使用します。

#### <#root>

9400-1(config)#

interface tenGigabitEthernet 5/0/1

9400-1(config-if)#

stackwise-virtual link 1

WARNING: All the extraneous configurations will be removed for TenGigabitEthernet5/0/1 on reboot INFO: Upon reboot, the config will be part of running config but not part of start up config.

#### SVL設定が新しいスイッチに正しく適用されていることを確認します。

<#root>

Switch#show stackwise-virtual

Stackwise Virtual Configuration: -----Stackwise Virtual : Disabled Switch Stackwise Virtual Link Ports \_\_\_\_\_ \_\_\_\_\_ \_\_\_\_\_ Stackwise Virtual Configuration After Reboot: -----Stackwise Virtual : Enabled Domain Number : 100 Switch Stackwise Virtual Link Ports \_\_\_\_\_ -----\_\_\_\_\_ 1 TenGigabitEthernet5/0/1 1

IOSd CLIからROMMONのSVL設定を確認します(バージョン16.12.x以降で使用可能)。

<#root>

9400-1#

show romvar

ROMMON variables: MAC\_ADDR="70:0F:6A:DE:54:34" SWITCH\_NUMBER="1" MODEL\_NUM="C9400-SUP-1" SYSTEM\_SERIAL\_NUM="" MOTHERBOARD\_SERIAL\_NUM="JAE221703NQ" TEMPLATE="access" BAUD="9600" LICENSE\_BOOT\_LEVEL="network-advantage+dna-advantage,all:MACALLAN-CHASSIS;" MCP\_STARTUP\_TRACEFLAGS="00000000:0000000" CALL\_HOME\_DEBUG="00000000000" D\_STACK\_DAD="" CONFIG\_FILE="" BOOTLDR=""

MANUAL\_BOOT="no"

AUTOREBOOT\_RESTORE="0" ENABLE\_BREAK="yes" RET\_2\_RTS="" AUTO\_SWITCH\_CONSOLE\_DISABLE="0" BOOT="flash:cat9k\_iosxe.16.12.03a.SPA.bin;" D\_STACK\_DISTR\_STACK\_LINK2="" ABNORMAL\_RESET\_COUNT="1" ROMMON\_AUTOBOOT\_ATTEMPT="3" BSI="0" RET\_2\_RCALTS="" RANDOM\_NUM="421133355"

D\_STACK\_DISTR\_STACK\_LINK1="Te5/0/1,"

D\_STACK\_MODE="aggregation"

設定を保存し、新しいスーパーバイザが配置されたシャーシの電源をオフにします。

2つのシャーシ間にStackWise仮想リンクを接続し、デュアルアクティブ検出リンクを切断したま まにします(該当する場合)。

シャーシの電源をオンにし、コンソールからブートプロセスを監視します。

- SVLが「バンドル」ブートモードで動作している場合は、新しいスーパーバイザがアクティ ブと同じソフトウェアバージョンで起動していることを確認します。表示されない場合は、 再度ROMMONに切り替え、正しいソフトウェアバージョンを使用して手動で起動します。
- SVLが「インストール」ブートモードで動作している場合、「ソフトウェア自動アップグレ ード」では、手動による介入なしに、正しいソフトウェアバージョンとブートモードを新し いスーパーバイザにプッシュする必要があります。

<#root>

Active supervisor's log

\*Sep 12 07:20:25.457: %ILPOWER-6-SET\_ILPOWER: Set power allocated to POE to 4420 for slot 0 \*Sep 12 07:20:30.621:

%BOOT-3-BOOTTIME\_INCOMPATIBLE\_SW\_DETECTED: Chassis 2 R0/0: issu\_stack: Incompatible software detected. I

\*Sep 12 07:20:40.779: %AUTO\_UPGRADE-5-AUTO\_UPGRADE\_START\_CHECK: Chassis 2 R0/0: auto\_upgrade\_client: Aut

\*Sep 12 07:21:00.978: %AUTO\_UPGRADE-5-AUTO\_UPGRADE\_INITIATED: Chassis 2 R0/0: auto\_upgrade\_client: Auto

\*Sep 12 07:21:01.031: %AUTO\_UPGRADE-5-AUTO\_UPGRADE\_SEARCH: Chassis 2 R0/0: auto\_upgrade\_client: Searchi
\*Sep 12 07:21:01.053: %AUTO\_UPGRADE-5-AUTO\_UPGRADE\_FOUND: Chassis 2 R0/0: auto\_upgrade\_client: Found do
\*Sep 12 07:21:01.074: %AUTO\_UPGRADE-5-AUTO\_UPGRADE\_START: Chassis 2 R0/0: auto\_upgrade\_client: Upgrading

<#root>

Logs from new supervisor's console

All chassis in the stack have been discovered. Accelerating discovery

Chassis 1 reloading, reason - System requested reload <<< reload is instructed by current active as par Sep 12 07:25:23.306: %PMAN-5-EXITACTION: R0/0: pvp: Process manager is exiting: process exit with reloa

すべての実行コンフィギュレーションは、アクティブスーパーバイザから新しいスーパーバイザ に自動的に同期される必要があります。アクティブ側スーパーバイザからのログを待ちます。

\*Sep 12 07:33:39.803: %HA\_CONFIG\_SYNC-6-BULK\_CFGSYNC\_SUCCEED: Bulk Sync succeeded \*Sep 12 07:33:40.837: %RF-5-RF\_TERMINAL\_STATE: Terminal state reached for (SSO)

- SSOが完了したら、必要に応じてデュアルアクティブ検出(DAD)リンクと新しいスーパーバイザのその他のネットワークアップリンクポートの接続に進みます。
- ラインカードを内側に戻して、バックプレーンに再度接続します。
- すべてのラインカードが正常に起動し、オンライン診断テストに合格し、ポートチャネルバインディングなどを含むインターフェイスを起動したことを確認します。

## 交換後の確認

次のコマンドを使用して、StackWise仮想関連の設定とスイッチの状態を確認します。

#### <#root>

9400-3#

sh redundancy

```
Redundant System Information :
_____
Available system uptime = 1 hour, 31 minutes
Switchovers system experienced = 0
Standby failures = 0
Last switchover reason = none
Hardware Mode = Duplex
Configured Redundancy Mode = sso
Operating Redundancy Mode = sso
Maintenance Mode = Disabled
Communications = Up
Current Processor Information :
_____
Active Location = Switch 2
Current Software state = ACTIVE
Uptime in current state = 31 minutes
Image Version = Cisco IOS Software [Gibraltar], Catalyst L3 Switch Software (CAT9K_IOSXE), Version 16.1
Technical Support: https://www.cisco.com/c/en/us/support/index.html
Copyright (c) 1986-2020 by Cisco Systems, Inc.
```

Compiled Tue 28-Apr-20 09:37 by mcpre BOOT = flash:packages.conf; CONFIG\_FILE = Configuration register = 0x102Peer Processor Information : ------Standby Location = Switch 1 Current Software state = STANDBY HOT Uptime in current state = 4 minutes Image Version = Cisco IOS Software [Gibraltar], Catalyst L3 Switch Software (CAT9K\_IOSXE), Version 16.1 Technical Support: https://www.cisco.com/c/en/us/support/index.html Copyright (c) 1986-2020 by Cisco Systems, Inc. Compiled Tue 28-Apr-20 09:37 by mcpre BOOT = flash:packages.conf; CONFIG\_FILE = Configuration register = 0x102! <#root> 9400-3# sh stackwise-virtual Stackwise Virtual Configuration: -----Stackwise Virtual : Enabled Domain Number : 100 Switch Stackwise Virtual Link Ports ----- ------ -----1 1 TenGigabitEthernet1/5/0/1 TenGigabitEthernet2/5/0/1 2 1 <#root> 9400-3# sh module Chassis Type: C9410R Switch Number 1

| Mod         | Ports          | Card Type                                                                   |            |                | Model                                         | Serial No.                                |
|-------------|----------------|-----------------------------------------------------------------------------|------------|----------------|-----------------------------------------------|-------------------------------------------|
| 1<br>2<br>5 | 48<br>48<br>10 | 48-Port UPOE w/ 24p mGig<br>48-Port UPOE w/ 24p mGig<br>Supervisor 1 Module | 24p<br>24p | RJ-45<br>RJ-45 | C9400-LC-48UX<br>C9400-LC-48UX<br>C9400-SUP-1 | JAE22360153<br>JAE215103V7<br>JAE221703NQ |
| Mod         | MAC            | addresses                                                                   | Hw         | Fw             | Sw                                            | Status                                    |

| 1     | 00B7.71FA.D878  | to 00 | 0B7.71FA.D8A7 | 7 1.0  | 16.12.2r  | 16.12.03a  |                 |
|-------|-----------------|-------|---------------|--------|-----------|------------|-----------------|
| ok    |                 |       |               |        |           |            |                 |
|       |                 |       |               |        |           |            |                 |
| 2     | 4C77.6DBF.4A94  | to 40 | C77.6DBF.4AC  | 3 1.0  | 16.12.2r  | 16.12.03a  |                 |
| ok    |                 |       |               |        |           |            |                 |
|       |                 |       |               |        |           |            |                 |
| 5     | AC3A.675B.E9AC  | to AC | C3A.675B.E9B5 | 5 1.0  | 16.12.2r  | 16.12.03a  |                 |
| ok    |                 |       |               |        |           |            |                 |
|       |                 |       |               |        |           |            |                 |
| Mod I | Redundancy Role |       | Operating F   | Redund | ancy Mode | Configured | Redundancy Mode |
| 5     |                 | +-    |               |        | +         |            |                 |
| Stand | lby             |       | SSO           |        |           |            |                 |
|       |                 |       | SS0           |        |           |            |                 |
| **sn  | ip**            |       |               |        |           |            |                 |

# C9500 StackWise-Virtualのメンバーの交換

この例では、Switch-1(アクティブスイッチ)を搭載したC9500 Stackwise仮想セットアップを、 交換が必要な障害のあるスイッチとして検討しています。SVLはINSTALLブートモードで動作し ています。

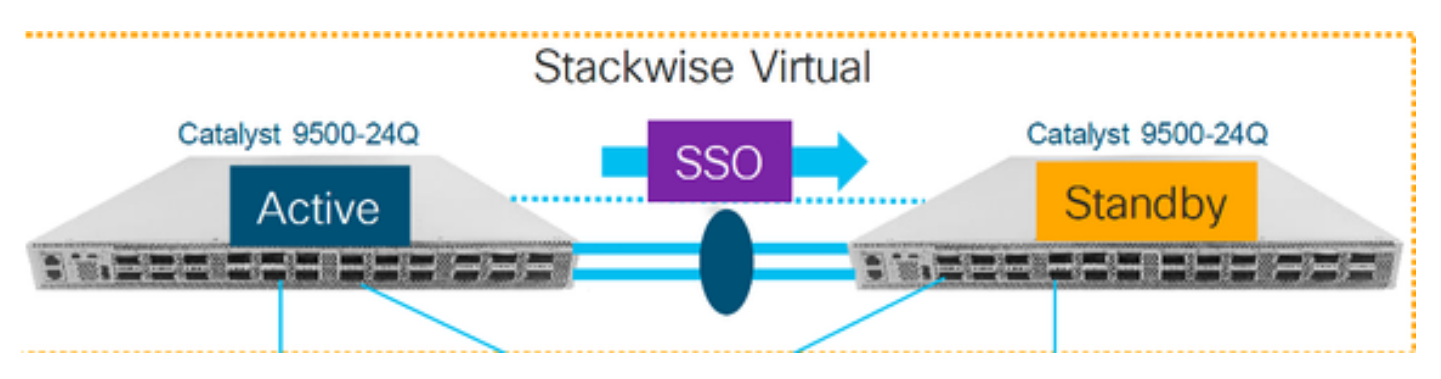

## 交換前の検証

現在のStackWise-Virtual関連の設定とスイッチの状態を確認します。ブート変数が正しく設定され、packages.confを指し、config-registerが0x2102に設定されていることを確認します。

Domain Number : 100 Switch Stackwise Virtual Link Ports

| 1 | 1 | TwentyFiveGigE1/0/1 |
|---|---|---------------------|
|   |   | TwentyFiveGigE1/0/2 |
| 2 | 1 | TwentyFiveGigE2/0/1 |
|   |   | TwentyFiveGigE2/0/2 |

#### <#root>

#### C9500-1#

show stackwise-virtual dual-active-detection

Dual-Active-Detection Configuration:

| Switch | Dad port |
|--------|----------|
|        |          |
| 1      | T        |

1 TwentyFiveGigE1/0/3
2 TwentyFiveGigE2/0/3 <<<<<< Ports configured for Dual-Active Detection (DAD)</pre>

#### Note :

Configs of these DAD ports do not show up in running-config

```
!
interface TwentyFiveGigE 1/0/3
end
!
interface TwentyFiveGigE 2/0/3
end
```

#### C9500-1#show switch

```
C9500-1#
```

show redundancy

Redundant System Information : Available system uptime = 4 minutes Switchovers system experienced = 0 Standby failures = 0 Last switchover reason = none

```
Hardware Mode = Duplex
Configured Redundancy Mode = sso
Operating Redundancy Mode = sso
Maintenance Mode = Disabled
Communications = Up
Current Processor Information :
Active Location = slot 1
Current Software state = ACTIVE
Uptime in current state = 4 minutes
Image Version = Cisco IOS Software [Gibraltar], Catalyst L3 Switch Software (CAT9K_IOSXE), Version 16.1
Technical Support: https://www.cisco.com/c/en/us/support/index.html
Copyright (c) 1986-2019 by Cisco Systems, Inc.
Compiled Tue 19-Nov-19 10:04 by mcpre
BOOT = flash:packages.conf
CONFIG_FILE =
Configuration register = 0x102
Peer Processor Information :
Standby Location = slot 2
Current Software state = STANDBY HOT
Uptime in current state = 1 minute
Image Version = Cisco IOS Software [Gibraltar], Catalyst L3 Switch Software (CAT9K_IOSXE), Version 16.1
Technical Support: https://www.cisco.com/c/en/us/support/index.html
Copyright (c) 1986-2019 by Cisco Systems, Inc.
Compiled Tue 19-Nov-19 10:04 by mcpre
BOOT = flash:packages.conf
CONFIG_FILE =
Configuration register = 0x102
```

◆ 注:SVLがINSTALLブートモードで実行されている場合は、software auto-upgradeが有効に なっていることを確認します。そうでない場合は、グローバルコンフィギュレーションモー ドで「software auto-upgrade enable」を設定して有効にします。(SVLがバンドルブート モードで実行されている場合は、この手順をスキップします)。

<#root>

C9500-1#

show run all | in software auto

no software auto-upgrade source url

software auto-upgrade enable

アクティブスイッチを交換する必要がある場合は、スタンバイスイッチへのフェールオーバーを 実行し、スタンバイがアクティブロールを引き継ぐまで待機します。(スタンバイユニットを交 換する場合は、この手順をスキップしてください)。

<#root>

C9500-1#

redundancy force-switchover

System configuration has been modified. Save? [yes/no]: yes Building configuration... Compressed configuration from 11673 bytes to 4403 bytes[OK]Proceed with switchover to standby RP? [conf

replace

交換する必要のあるスイッチの電源をオフにします。 そのスイッチからすべてのケーブルを取り 外します。

<#root>

C9500-1#

show switch

新しいスイッチの電源を入れます。スタンドアロンモード(非SVL)で起動する必要があります 。 (現在のアクティブなSVLがINSTALLブートモードで実行されている場合は、この手順をスキ ップします)

新しいユニットのソフトウェアバージョンを確認します。StackWise仮想ユニットの既存のメン バと一致しない場合は、ソフトウェアバージョンとライセンスをSVLの既存のメンバと一致させ る準備をします(TFTP/FTP/SFTPまたはUSBスティックを使用して正しいソフトウェアバージョ ンをロードし、新しいユニットでソフトウェアバージョンとライセンスを一致させた後、次の手 順に進みます。

<#root>

Cisco IOS XE Software,

Cisco IOS Software [Gibraltar], Catalyst L3 Switch Software (CAT9K\_IOSXE), Version 16.12.02, RELEASE SO Technical Support: https://www.cisco.com/c/en/us/support/index.html Copyright (c) 1986-2019 by Cisco Systems, Inc. Compiled Tue 19-Nov-19 10:04 by mcpre

# ◆ 注:SVLがINSTALLブートモードで実行され、ソフトウェア自動アップグレードが有効になっている場合は、通常、SVLの既存のアクティブメンバが、新しいユニットのコードおよびブートモードに自動的に一致できる必要があります。

新しいスイッチにStackWise仮想を設定します。既存のメンバと一致させるには、同じSVLドメ イン番号を使用する必要があります。

<#root>

Switch#

conf t

Enter configuration commands, one per line. End with CNTL/Z.

Switch(config)#

stackwise-virtual

Please reboot the switch for Stackwise Virtual configuration to take effect Switch(config-stackwise-virtual)#

domain 100

```
Switch(config-stackwise-virtual)#
```

exit

SVLおよびDADポートを設定します。障害のあるスイッチで使用されていた同じポート を使用し ます。

#### <#root>

Switch(config)#

int range twe1/0/1-2

Switch(config-if-range)#

```
stackwise-virtual link 1
```

WARNING: All the extraneous configurations will be removed for TwentyFiveGigE1/0/1 on reboot WARNING: All the extraneous configurations will be removed for TwentyFiveGigE1/0/2 on reboot Switch(config-if-range)#exit

Switch(config)#

int twe1/0/3

Switch(config-if)#

#### stackwise-virtual dual-active-detectio

n

WARNING: All the extraneous configurations will be removed for TwentyFiveGigE1/0/3 on reboot.

#### SVL設定が新しいスイッチに正しく適用されていることを確認します。

<#root>

Switch#

show stackwise-virtual

Stackwise Virtual Configuration: -----Stackwise Virtual : Disabled Switch Stackwise Virtual Link Ports \_\_\_\_\_ \_\_\_\_\_ \_\_\_\_\_ Stackwise Virtual Configuration After Reboot: \_\_\_\_\_ Stackwise Virtual : Enabled Domain Number : 100 Switch Stackwise Virtual Link Ports \_\_\_\_\_ \_\_\_\_\_ \_\_\_\_\_ TwentyFiveGigE1/0/1 1 1 TwentyFiveGigE1/0/2

Switch#

show stackwise-virtual dual-active-detection

Dual-Active-Detection Configuration:

| Switch        | Dad port                                     |
|---------------|----------------------------------------------|
| <br>Distribut | <br>ed Stack DAD Configuration After Reboot: |
| <br>Switch    | Dad port                                     |
|               |                                              |
| 1             | TwentyFiveGigE1/0/3                          |

設定を保存し、新しいスイッチの電源をオフにします。

既存のSVLメンバと新しいユニット間のStackWise仮想リンクを接続します。 デュアルアクティ ブ検出リンクを切断したままにします。

新しいユニットの電源を入れます。 スイッチ番号に競合がある場合は、新しいユニットに自動的 に再番号付けする必要があります。 Chassis is reloading, reason: Configured Switch num conflicts with peer, Changing local switch number t Sep 10 22:41:50.738: %PMAN-3-PROCHOLDDOWN: R0/0: The process nif\_mgr has been helddown (rc 69)

# ◆ 注:新しいユニットで互換性のないソフトウェアまたはブートモードが実行されていて、既存のSVLメンバでINSTALLブートモードが実行されている場合は、手動の介入なしに INSTALLブートモードで新しいユニットを起動するためにソフトウェア自動アップグレードが作動します。

\*Sep 10 22:47:05.996: %AUTO\_UPGRADE-5-AUTO\_UPGRADE\_START\_CHECK: Chassis 2 R0/0: auto\_upgrade\_client: Au

すべての実行コンフィギュレーションがアクティブスイッチから新しいスイッチに自動的に同期 されます。追加設定は必要ありません。アクティブスイッチからこれらのログを待ちます。

\*Sep 11 01:02:28.974: %HA\_CONFIG\_SYNC-6-BULK\_CFGSYNC\_SUCCEED: Bulk Sync succeeded C9500-1# \*Sep 11 01:02:30.009: %RF-5-RF\_TERMINAL\_STATE: Terminal state reached for (SSO)

デュアルアクティブ検出(DAD)リンクおよびその他のネットワークポートの接続に進みます。 (SSOの完了後)

## 交換後の確認

次のコマンドを使用して、StackWise仮想関連の設定とスイッチの状態を確認します。

<#root>

C9500-1#

show stackwise-virtual

Stackwise Virtual : Enabled Domain Number : 100 Switch Stackwise Virtual Link Ports -----1 1 1 TwentyFiveGigE1/0/1 TwentyFiveGigE1/0/2 2 1 TwentyFiveGigE2/0/1 TwentyFiveGigE2/0/2

C9500-1#

show redundancy

Redundant System Information :

Available system uptime = 14 minutes

```
Switchovers system experienced = 0
Standby failures = 0
Last switchover reason = none
Hardware Mode = Duplex
Configured Redundancy Mode = sso
Operating Redundancy Mode = sso
Maintenance Mode = Disabled
Communications = Up
Current Processor Information :
-----
Active Location = slot 2
Current Software state = ACTIVE
Uptime in current state = 14 minutes
Image Version = Cisco IOS Software [Gibraltar], Catalyst L3 Switch Software (CAT9K_IOSXE), Version 16.1
Technical Support: https://www.cisco.com/c/en/us/support/index.html
Copyright (c) 1986-2019 by Cisco Systems, Inc.
Compiled Tue 19-Nov-19 10:04 by mcpre
BOOT = flash:packages.conf;
CONFIG_FILE =
Configuration register = 0x102
Peer Processor Information :
_____
Standby Location =
slot 1
Current Software state =
STANDBY HOT
Uptime in current state = 1 minute
Image Version = Cisco IOS Software [Gibraltar], Catalyst L3 Switch Software (CAT9K_IOSXE), Version 16.1
Technical Support: https://www.cisco.com/c/en/us/support/index.html
Copyright (c) 1986-2019 by Cisco Systems, Inc.
Compiled Tue 19-Nov-19 10:04 by mcpre
BOOT = flash:packages.conf;
CONFIG_FILE =
Configuration register = 0x102
```

# C9600 Dual-Supスタンドアロンシャーシの冗長スーパーバイザ の交換

この例では、C9606シャーシのスロット3のアクティブスーパーバイザの交換を検討しています。 (スイッチは「インストール」ブートモードで動作しています)。

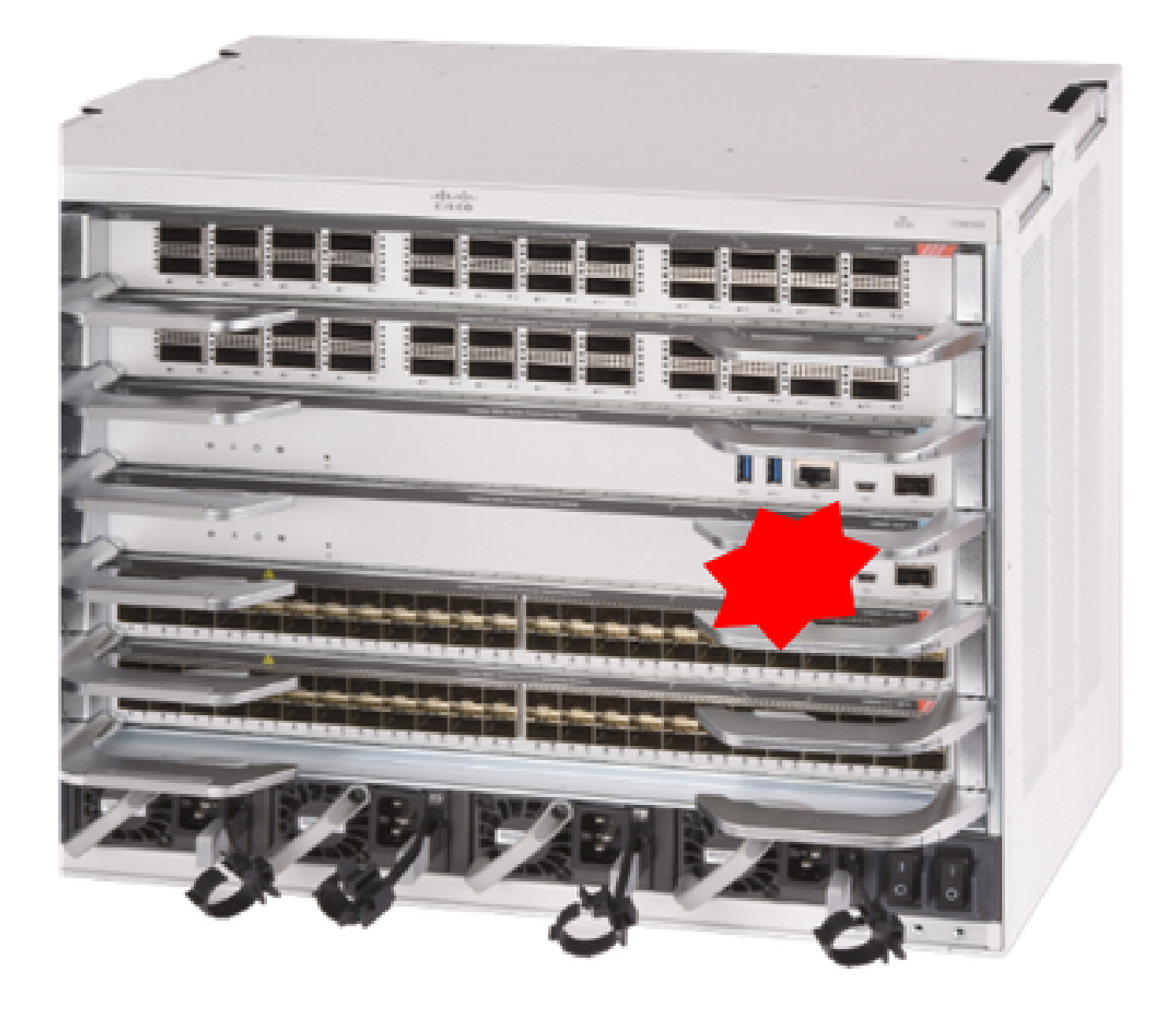

# 交換前の検証

スイッチのブート変数が正しいパッケージファイル(ブートモードがインストールの場合)また はbinファイル(バンドルブートモード)を指していて、自動ブートが有効になっていることを確 認します。

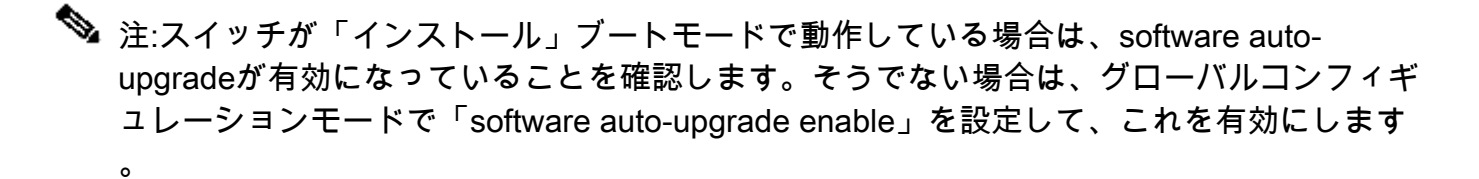

<#root>

C9600R-1#

show run all | in software auto

no software auto-upgrade source url

software auto-upgrade enable

注:アクティブなスーパーバイザが「バンドル」ブートモードで実行されている場合は、実行中のソフトウェアファイル(アクティブで実行されている.binファイル)のコピーを USBスティックまたはローカルTFTPサーバに保存してください。このサーバには、新しい スーパーバイザからアウトオブバンド(OOB)管理ポートを介してアクセスできます。

replace

アクティブスーパーバイザを交換する必要がある場合(この例の場合と同様)、スタンバイスー パーバイザへのフェールオーバーを実行し、スタンバイスーパーバイザがアクティブロールを引 き継ぐまで待機します。(スタンバイスーパーバイザを交換する場合は、この手順をスキップし てください)。

<#root>

C9600R-1#

redundancy force-switchover

System configuration has been modified. Save? [yes/no]: yes Building configuration... Compressed configuration from 11673 bytes to 4403 bytes[OK]Proceed with switchover to standby RP? [conf

障害のあるスーパーバイザをシャーシから取り外し、コンソールケーブルを接続した状態で新し いスーパーバイザを挿入します。

◆ 注:最初は、両方のスーパーバイザが同じソフトウェアバージョン上にない場合は、一致させる必要があります。たとえば、アクティブスーパーバイザで16.12.4と新規/スタンバイの 16.12.2を実行しているとします。

アクティブスーパーバイザが「バンドル」ブートモードで動作している場合は、ブートアップ中 に新しいスーパーバイザのROMMONに切り替えます。USBスティックまたはOOB TFTPアクセ スを使用して、アクティブなスーパーバイザと同じソフトウェアバージョンでスーパーバイザを 手動でブートします。その後、新しいスタンバイがSSOに参加した後、実行中のソフトウェアを ローカルブートフラッシュにコピーします。

#### <#root>

Preparing to autoboot. [Press Ctrl-C to interrupt] 3 (interrupted)
rommon 1 >
rommon 2 >

boot disk0:cat9k\_iosxe.16.12.04.SPA.bin

アクティブスーパーバイザが「インストール」ブートモードで動作している場合は、新しいスー パーバイザまたはスタンバイスーパーバイザで互換性のないソフトウェアバージョンまたはブー トモードを検出するとすぐに、現在のアクティブスーパーバイザによる自動ソフトウェアアップ グレードを開始する必要があります。通常、この段階では手動による介入は必要ありません。

#### <#root>

\*Sep 12 21:32:04.886: %REDUNDANCY-5-PEER\_MONITOR\_EVENT: Active detected a standby insertion (raw-event= \*Sep 12 21:32:04.886: %REDUNDANCY-5-PEER\_MONITOR\_EVENT: Active detected a standby insertion (raw-event= \*Sep 12 21:32:07.773: %REDUNDANCY-2-IPC:

IOS versions do not match.

\*Sep 12 21:32:07.823: %SMART\_LIC-5-EVAL\_START: Entering evaluation period \*Sep 12 21:32:28.980: %AUTO\_UPGRADE\_MODULAR-5-SMU\_AUTO\_UPGRADE\_INITIATING: R1/0:

auto\_upgrade\_client: Initiating SMU autoupgrade for RP 0

\*Sep 12 21:32:30.867: %AUTO\_UPGRADE-5-AUTO\_UPGRADE\_FINISH: R1/0: auto\_upgrade\_client:

Finished installing software on RP 0.

\*Sep 12 21:32:30.908: %AUTO\_UPGRADE-5-AUTO\_UPGRADE\_RELOAD: R1/0: auto\_upgrade\_client:

Reloading RP 0 to complete the auto upgrade.

\*\* snip \*\*

```
*Jun 16 19:56:10.356: %REDUNDANCY-5-PEER_MONITOR_EVENT: Active detected a standby insertion (raw-event=
```

\*Jun 16 19:56:10.356: %REDUNDANCY-5-PEER\_MONITOR\_EVENT: Active detected a standby insertion (raw-event=

\*\* snip \*\*
\*Sep 12 21:36:37.786: %REDUNDANCY-5-PEER\_MONITOR\_EVENT: Active detected a standby insertion (raw-event=
\*Sep 12 21:36:37.786: %REDUNDANCY-5-PEER\_MONITOR\_EVENT: Active detected a standby insertion (raw-event=
\*\*snip\*\*
\*Sep 12 21:39:24.085: %HA\_CONFIG\_SYNC-6-BULK\_CFGSYNC\_SUCCEED: Bulk Sync succeeded
\*Sep 12 21:39:25.124: %RF-5-RF\_TERMINAL\_STATE:

Terminal state reached for (SSO)

## 交換後の確認

SSOが完了したら、スーパーバイザの状態を確認します

#### <#root>

#### C9606R-1#

show mod

Chassis Type: C9606R

| Mod  | Ports    | Card Ty   | pe  |                |        |             | odel           | Serial No.     |
|------|----------|-----------|-----|----------------|--------|-------------|----------------|----------------|
| 1    | 24       | 24-Port   | 40G | E/12-Port 100G | <br>Е  | C96         | +<br>00-LC-24C | CAT2313L2WQ    |
| 2    | 48       | 48-Port   | 10G | E / 25GE       |        | C96         | 00-LC-48YL     | CAT2314L36W    |
| 3    | 0        | Supervis  | or  | 1 Module       |        | C96         | 00-SUP-1       | CAT2310L5C1    |
| 4    | 0        | Supervis  | or  | 1 Module       |        | C96         | 00-SUP-1       | CAT2311L4DQ    |
| 5    | 48       | 48-Port   | 10G | E / 25GE       |        | C96         | 00-LC-48YL     | CAT2310L57N    |
| Mod  |          | IAC addre | sse | S              | Hw     | Fw          | Sw             | Status         |
| 1    | DC8C.37  |           | to  | DC8C.37C9.AC7F | 1.0    | 17.1.1[FC2] | ] 16.12.04     | ok             |
| 2    | DC8C.37  | 2C9.FD00  | to  | DC8C.37C9.FD7F | 1.0    | 17.1.1[FC2] | ] 16.12.04     | ok             |
| 3    | DC8C.37  | 72.C780   | to  | DC8C.3772.C7FF | 1.0    | 17.1.1[FC2] | ] 16.12.04     | ok             |
| 4    | DC8C.37  | 72.E580   | to  | DC8C.3772.E5FF | 1.0    | 17.1.1[FC2] | ] 16.12.04     | ok             |
| 5    | DC8C.37  | 73.0280   | to  | DC8C.3773.02FF | 1.0    | 17.1.1[FC2] | ] 16.12.04     | ok             |
| Mod  | Redund   | lancy Rol | e   | Operating      | Redund | ancy Mode C | onfigured R    | edundancy Mode |
| 3    | Stanc    | lby       |     | -+SS(          | <br>0  |             | <br>SSO        |                |
| 4    | Activ    | /e        |     | SS             | 0      |             | SSO            |                |
| Chas | ssis MAC | address   | ra  | nge: 64 addres | ses fr | om 6cb2.ae4 | a.9680 to 6    | cb2.ae4a.96bf  |

#### <#root>

C9606R-1#

show redundancy

```
Redundant System Information :
------
Available system uptime = 1 day, 11 hours, 32 minutes
Switchovers system experienced = 1
Standby failures = 1
Last switchover reason = user forced
Hardware Mode = Duplex
Configured Redundancy Mode = sso
Operating Redundancy Mode = sso
Maintenance Mode = Disabled
Communications = Up
Current Processor Information :
_____
Active Location = slot 4
Current Software state = ACTIVE
Uptime in current state = 35 minutes
Image Version = Cisco IOS Software [Gibraltar], Catalyst L3 Switch Software (CAT9K_IOSXE), Version 16.1
Technical Support: http://www.cisco.com/techsupport
Copyright (c) 1986-2020 by Cisco Systems, Inc.
Compiled Thu 09-Jul-20 21:49 by mcpre
BOOT =
```

| CONFIG_FILE =                                                                                                    |
|----------------------------------------------------------------------------------------------------|
| Peer Processor Information :                                                                                                    |
| Standby Location = slot 3<br>Current Software state =                                                                                                    |
| STANDBY HOT                                                                                                    |
| Uptime in current state = 3 minutes<br>Image Version = Cisco IOS Software [Gibraltar], Catalyst L3 Switch Software (CAT9K_IOSXE), Version 16.1<br>Technical Support: http://www.cisco.com/techsupport<br>Copyright (c) 1986-2020 by Cisco Systems, Inc.<br>Compiled Thu 09-Jul-20 21:49 by mcpre |

# C9600 Dual-Sup StackWise-Virtualのスーパーバイザの交換

この例では、C9600 stackwise仮想セットアップ(各シャーシに1つのスーパーバイザ)を検討し ています。このセットアップでは、シャーシ1のスーパーバイザ(アクティブスイッチ)に障害が 発生し、交換が必要になります。SVLは「インストール」ブートモードで動作しています。

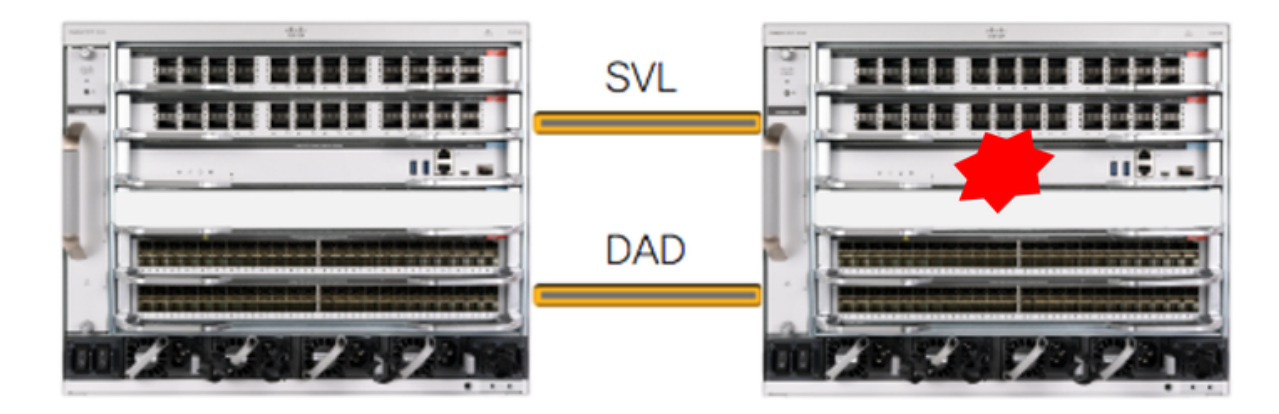

## 交換前の検証

BOOT =

CONFIG\_FILE =

現在のStackWise-Virtual関連の設定とスーパーバイザの状態を確認します。 スイッチのブート変数が正しいパッケージファイル(ブートモードがインストールの場合)またはbinファイル(バンドルブートモード)を指すように正しく設定され、自動ブートが有効になっていることを確認します。

<#root>

C9600\_SVL#

sh stackwise-virtual

| Switch | Stackwise Virtu | al Link Ports               |                                          |     |
|--------|-----------------|-----------------------------|------------------------------------------|-----|
| 2      | 1               | FortyGigabitEthernet2/1/0/1 |                                          |     |
|        |                 | FortyGigabitEthernet2/1/0/2 |                                          |     |
| 1      | 1               | FortyGigabitEthernet1/1/0/1 | << supervisor of SW1 needs to be replace | ced |
|        |                 | FortyGigabitEthernet1/1/0/2 |                                          |     |

<#root>

C9600\_SVL#

show bootvar

BOOT variable =

Domain Number : 100

bootflash:packages.conf

;

```
MANUAL_BOOT variable = no
```

BAUD variable = 9600 ENABLE\_BREAK variable = yes BOOTMODE variable does not exist IPXE\_TIMEOUT variable does not exist CONFIG\_FILE variable =

✤ 注:SVLが「インストール」ブートモードの場合、ソフトウェアの自動アップグレードが有 効になっていることを確認します。そうでない場合は、グローバルコンフィギュレーション モードで「software auto-upgrade enable」を設定して、これを有効にします。

<#root>

C9600\_SVL#

show run all | in software auto

no software auto-upgrade source url

software auto-upgrade enable

アクティブ側のスーパーバイザが「バンドル」ブートモードで稼働している場合は、稼働中のソ フトウェアファイル(アクティブ側で稼働している.binファイル)のコピーをUSBスティックま たはローカルTFTPサーバに保存してください。このサーバには、新しいスーパーバイザからアウ トオブバンド(OOB)管理ポートを介してアクセスできます。

アクティブスーパーバイザを交換する必要がある場合(この例の場合と同様)、

スタンバイスーパーバイザへのフェールオーバーを実行し、スタンバイスーパー バイザがアクティブロールを引き継ぐまで待機します。 スタンバイスーパーバ イザを交換する場合は、この手順をスキップしてください。

<#root>

C9600\_SVL#

redundancy force-switchover

System configuration has been modified. Save? [yes/no]: yes Building configuration... Compressed configuration from 11673 bytes to 4403 bytes[OK]Proceed with switchover to standby RP? [conf

## replace

スーパーバイザを交換する必要があるシャーシの電源をオフにします。この例では、chassis-1で す。

各シャーシ(スーパーバイザの交換が必要なシャーシ)からバックプレーンからラインカードを 取り外します。ただし、StackWise仮想リンク(SVL)が取り付けられているシャーシは除きます。 SVLが設定されているラインカードの場合は、SVL自体を除くすべての接続を削除します。この 方法では、新しいスーパーバイザが挿入されて事前設定される際に、接続のリモートスイッチ (Multi-chassis etherchannel)がローカルポートをerr-disabled状態(LACPなど)にしません。

<#root>

C9600\_SVL#

show module

| Chas<br>Swit<br>Mod   | Chassis Type: C9606R<br>Switch Number 1<br>Aod Ports Card Type Model Serial No. |                                  |                                              |                                                |          |         |                                                              |                                                          |  |
|-----------------------|---------------------------------------------------------------------------------|----------------------------------|----------------------------------------------|------------------------------------------------|----------|---------|--------------------------------------------------------------|----------------------------------------------------------|--|
| Mod                   | MA                                                                              | C addr                           | esses                                        |                                                | Hw       | Fw      | Sw                                                           | Status                                                   |  |
| +                     | Redun                                                                           | dancy                            | Role                                         | Operating<br>+                                 | Redundan | cy Mode | Configured Red                                               | lundancy Mode                                            |  |
| Swit<br>Mod           | Switch Number 2<br>Mod Ports Card Type Model Serial No.                         |                                  |                                              |                                                |          |         |                                                              |                                                          |  |
| +<br>1<br>2<br>3<br>5 | 24<br>48<br>0<br>24                                                             | 24-Po<br>48-Po<br>Super<br>24-Po | ort 40GE<br>ort 10GE<br>ovisor 1<br>ort 40GE | /12-Port 10<br>/ 25GE<br>Module<br>/12-Port 10 | 00GE     | +-      | C9600-LC-24C<br>C9600-LC-48YL<br>C9600-SUP-1<br>C9600-LC-24C | CAT2310L4DW<br>CAT2310L59S<br>CAT2340L40Q<br>CAT2313L2W1 |  |
| Mod                   |                                                                                 | MAC a                            | ddresse                                      | S                                              | Hw       | Fw      | Sw                                                           | Status                                                   |  |

|   | +              |    | +              | +   | +-           |          | +  |
|---|----------------|----|----------------|-----|--------------|----------|----|
| 1 | DC8C.379F.DB80 | to | DC8C.379F.DBFF | 1.0 | 17.3.1r[FC2] | 17.03.01 | ok |
| 2 | DC8C.3772.FD80 | to | DC8C.3772.FDFF | 1.0 | 17.3.1r[FC2] | 17.03.01 | ok |
| 3 | 7C21.0E5D.0800 | to | 7C21.0E5D.087F | 1.0 | 17.3.1r[FC2] | 17.03.01 | ok |
| 5 | DC8C.37A0.D180 | to | DC8C.37A0.D1FF | 1.0 | 17.3.1r[FC2] | 17.03.01 | ok |
|   |                |    |                |     |              |          |    |

Mod Redundancy Role Operating Redundancy Mode Configured Redundancy Mode

| - |        |               |
|---|--------|---------------|
| 3 | Active | non-redundant |
| • |        |               |

Chassis 2 MAC address range: 64 addresses from 2c4f.523b.bd00 to 2c4f.523b.bd3f

障害のあるスーパーバイザがあったスロットに新しいスーパーバイザを挿入し、電源をオンにし ます。スタンドアロンモード(非SVL)で起動し、Stackwise仮想リンクとDADリンクを今のとこ ろ切断したままにする必要があります。

**SSO** 

アクティブ側のスーパーバイザが「バンドル」ブートモードで動作している場合、ソフトウェア のbinファイル(SVLの現在のアクティブ側スーパーバイザと同じ)を新しいスタンバイ側スーパ ーバイザのブートフラッシュにコピーし、それに応じてブートストリングを変更します。

アクティブ側のスーパーバイザが「インストール」ブートモードで稼働している場合は、手動に よるソフトウェアアップグレードは必要ありません。新しいスーパーバイザのソフトウェアおよ びブートモードは、現在のアクティブスーパーバイザによって自動的にアップグレードされる必 要があります。これは、新しい/スタンバイスーパーバイザで互換性のないソフトウェアバージョ ンまたはブートモードが検出されるとすぐに行われます。

Stackwise仮想設定を使用して新しいスーパーバイザを設定します。(既存のメンバと一致させる には、同じSVLドメイン番号を使用する必要があります)。

#### <#root>

Switch#

conf t

Enter configuration commands, one per line. End with CNTL/Z.

Switch(config)#

stackwise-virtual

Please reboot the switch for Stackwise Virtual configuration to take effect Switch(config-stackwise-virtual)#

domain 100

Switch(config-stackwise-virtual)#

exit

SVLおよびDADポートを設定します。障害が発生したスーパーバイザで使用されていた同じポートを使用します。

#### <#root>

Switch(config)#

int range fortyGigabitEthernet 1/0/1 -2

Switch(config-if-range)#

stackwise-virtual link 1

Switch(config)#int range twentyFiveGigE 2/0/25 -26
Switch(config-if-range)#

stackwise-virtual dual-active-detection

SVL設定が新しいスイッチに正しく適用されていることを確認します。

#### <#root> Switch# show stackwise-virtual Stackwise Virtual Configuration: ------Stackwise Virtual Configuration After Reboot: -----Stackwise Virtual : Enabled Domain Number : 100 Switch Stackwise Virtual Link Ports -----\_\_\_\_\_ FortyGigabitEthernet1/0/1 1 1 FortyGigabitEthernet1/0/2 Switch# show stackwise-virtual dual-active-detection In dual-active recovery mode: No Dual-Active-Detection Configuration: ------Switch Dad port Status ----- ------ ------Distributed Stack DAD Configuration After Reboot: \_\_\_\_\_ Status Switch Dad port \_\_\_\_\_ \_\_\_\_\_ \_\_\_\_\_ TwentyFiveGigE2/0/25 down 1

設定を保存し、新しいスーパーバイザが配置されたシャーシの電源をオフにします。

D\_STACK\_DOMAIN\_NUM="100"

D\_STACK\_MODE="aggregation"

D\_STACK\_DAD="Twe2/0/25,Twe2/0/26,"

```
D_STACK_DISTR_STACK_LINK1="Fo1/0/1,Fo1/0/2,"
```

```
ROMMON variables:
BOARDID="38"
ETHER_PORT="2"
PS1="rommon ! >"
MAC_ADDR="7C:21:0E:5D:04:00"
DOPPLER_E_WA="1"
RETRY="0"
MODEL_NUM="C9600-SUP-1"
SYSTEM_SERIAL_NUM="CAT2340L3Y5"
MOTHERBOARD_SERIAL_NUM="CAT2340L3Y5"
TEMPLATE="core"
BAUD="9600"
AUTO_SWITCH_CONSOLE_DISABLE="0"
PSEUDO_OIR_REMOVE_SET="1"
CALL_HOME_DEBUG="000000000000"
ENABLE_BREAK="yes"
RET_2_RTS=""
CRASHINFO="bootflash:crashinfo_RP_00_00_20200225-024401-UTC"
MCP_STARTUP_TRACEFLAGS="00000000:00000000"
CONFIG_FILE=""
BOOTLDR=""
RECOVERY_RELOAD_DISABLE=""
SWITCH_PRIORITY="1"
SWITCH_NUMBER="1"
SWITCH_IGNORE_STARTUP_CFG="0"
D_STACK_DISTR_STACK_LINK2=""
MANUAL_BOOT="no"
AUTOREBOOT_RESTORE="0"
ABNORMAL_RESET_COUNT="0"
ROMMON_AUTOBOOT_ATTEMPT="3"
BSI="0"
RET_2_RCALTS=""
RANDOM_NUM="1430571596"
BOOT="bootflash:cat9k_iosxe.16.12.02.SPA.bin;"
```

```
Switch#
```

show romvar

<#root>

2台のシャーシ間にStackWise仮想リンクを接続し、デュアルアクティブ検出リンクを切断したま まにします(該当する場合)。

シャーシの電源をオンにし、コンソールからブートプロセスを監視します。

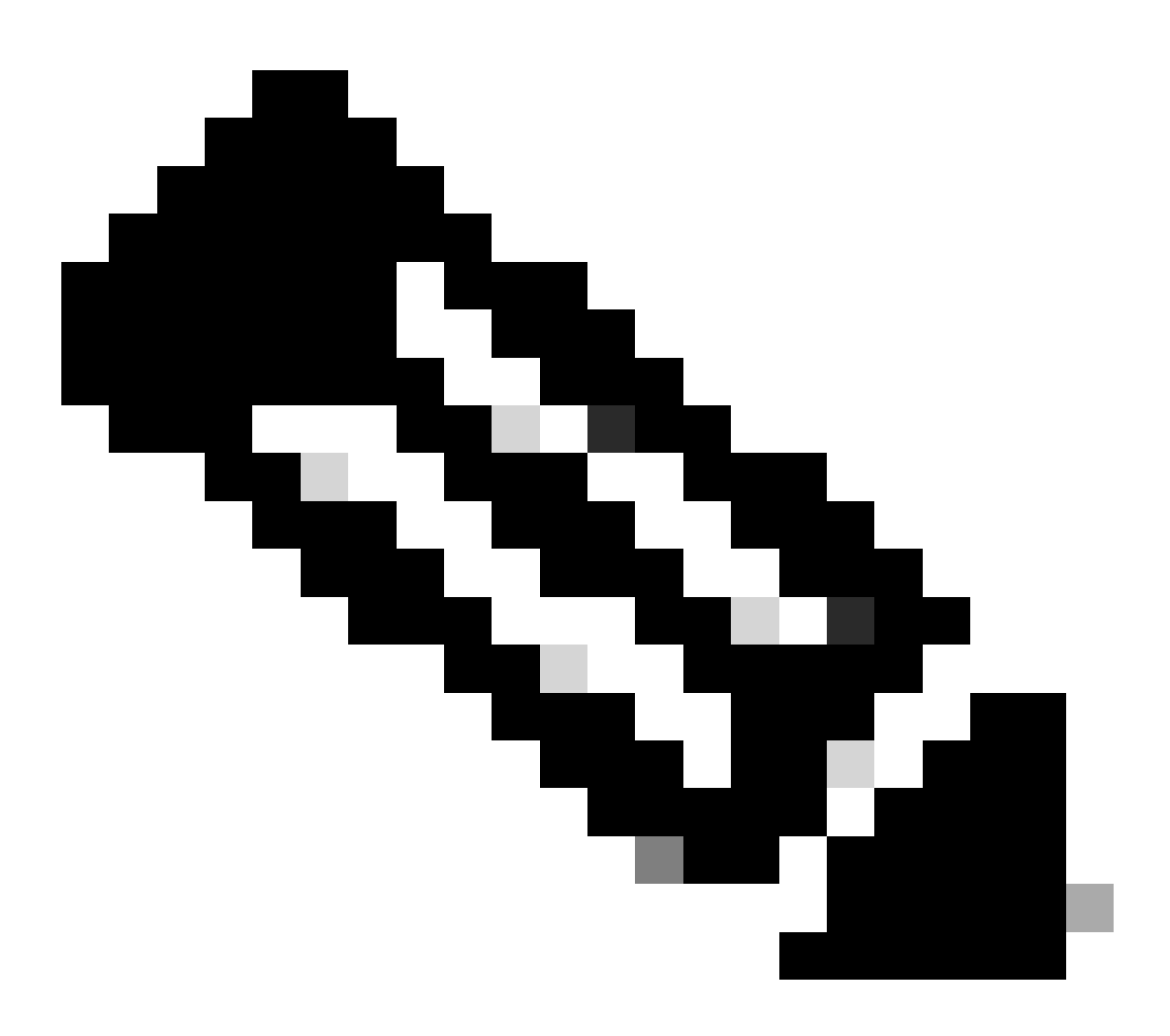

注:SVLが「バンドル」ブートモードで動作している場合は、新しいスーパーバイザがア クティブと同じソフトウェアバージョンで起動していることを確認してください。表示 されない場合は、再度ROMMONに切り替え、正しいソフトウェアバージョンを使用して 手動で起動します。

注:SVLが「インストール」ブートモードの場合、ソフトウェアの自動アップグレードが有効になっていることを確認します。そうでない場合は、グローバルコンフィギュレーションモードで「software auto-upgrade enable」を設定して、これを有効にします。

<#root>

Active supervisor's log-

\*Sep 13 00:59:49.367: %STACKMGR-6-CHASSIS\_ADDED: Chassis 1 R0/0: stack\_mgr: Chassis 1 has been added to

\*Sep 13 00:59:51.988: %STACKMGR-6-CHASSIS\_ADDED: Chassis 1 R0/0: stack\_mgr: Chassis 1 has been added to

\*Sep 13 00:59:52.135: %BOOT-3-BOOTTIME\_INCOMPATIBLE\_SW\_DETECTED: Chassis 2 R0/0: issu\_stack: Incompatib

\*Sep 13 00:59:52.297: %AUTO\_UPGRADE-5-AUTO\_UPGRADE\_START\_CHECK: Chassis 2 R0/0: auto\_upgrade\_client: Aut

\*Sep 13 00:59:53.311: %AUTO\_UPGRADE-5-AUTO\_UPGRADE\_INITIATED: Chassis 2 R0/0: auto\_upgrade\_client: Auto \*Sep 13 00:59:53.368: %AUTO\_UPGRADE-5-AUTO\_UPGRADE\_SEARCH: Chassis 2 R0/0: auto\_upgrade\_client: Searchi \*Sep 13 00:59:53.397: %AUTO\_UPGRADE-5-AUTO\_UPGRADE\_FOUND: Chassis 2 R0/0: auto\_upgrade\_client: Found dom

\*Sep 13 00:59:53.423: %AUTO\_UPGRADE-5-AUTO\_UPGRADE\_START: Chassis 2 R0/0: auto\_upgrade\_client: Upgrading

Logs from new supervisor's console-

## すべての実行コンフィギュレーションは、アクティブスーパーバイザから新しいスーパーバイザ に自動的に同期されます。アクティブ側スーパーバイザからのログを待ちます。

\*Sep 13 01:14:18.552: %HA\_CONFIG\_SYNC-6-BULK\_CFGSYNC\_SUCCEED: Bulk Sync succeeded \*Sep 13 01:14:18.577: %RF-5-RF\_TERMINAL\_STATE: Terminal state reached for (SSO)

SSOが完了したら、デュアルアクティブ検出(DAD)リンクの接続にも進みます。

- ラインカードを内側に戻し(スーパーバイザが交換されたシャーシの場合)、バックプレーンに再度取り付けます。次に、ケーブルを再接続します。
- すべてのラインカードが正常に起動し、オンライン診断テストに合格し、ポートチャネルバインディングなどを含むインターフェイスを起動したことを確認します。

交換後の確認

次のコマンドを使用して、StackWise仮想関連の設定とスイッチの状態を確認します。

#### <#root>

C9600\_SVL# show redundancy Redundant System Information : -----Available system uptime = 1 hour, 27 minutes Switchovers system experienced = 0Standby failures = 0Last switchover reason = none Hardware Mode = Duplex Configured Redundancy Mode = sso Operating Redundancy Mode = sso Maintenance Mode = Disabled Communications = Up Current Processor Information : \_\_\_\_\_ Active Location = Switch 2 Current Software state = ACTIVE Uptime in current state = 1 hour, 27 minutes Image Version = Cisco IOS Software [Amsterdam], Catalyst L3 Switch Software (CAT9K\_IOSXE), Version 17.3 Technical Support: https://www.cisco.com/c/en/us/support/index.html Copyright (c) 1986-2020 by Cisco Systems, Inc. Compiled Fri 07-Aug-20 21:32 by mcpre BOOT = bootflash:packages.conf; CONFIG\_FILE = Peer Processor Information : \_\_\_\_\_ Standby Location = Switch 1 Current Software state = STANDBY HOT Uptime in current state = 0 minutes Image Version = Cisco IOS Software [Amsterdam], Catalyst L3 Switch Software (CAT9K\_IOSXE), Version 17.3 Technical Support: https://www.cisco.com/c/en/us/support/index.html Copyright (c) 1986-2020 by Cisco Systems, Inc. Compiled Fri 07-Aug-20 21:32 by mcpre BOOT = bootflash:packages.conf; CONFIG\_FILE =

<#root>

C9600\_SVL#

show stackwise-virtual

Stackwise Virtual Configuration:

Stackwise Virtual : Enabled Domain Number : 100 Switch Stackwise Virtual Link Ports

| 1 | 1 | FortyGigabitEthernet1/1/0/1 |
|---|---|-----------------------------|
|   |   | FortyGigabitEthernet1/1/0/2 |
| 2 | 1 | FortyGigabitEthernet2/1/0/1 |
|   |   | FortyGigabitEthernet2/1/0/2 |

C9600\_SVL#

show stackwise-virtual dual-active-detection

In dual-active recovery mode: No Recovery Reload: Enabled

Dual-Active-Detection Configuration:

| Switch | Dad port               | Status |
|--------|------------------------|--------|
|        |                        |        |
| 1      | TwentyFiveGigE1/2/0/25 | up     |
|        | TwentyFiveGigE1/2/0/26 | up     |
| 2      | TwentyFiveGigE2/2/0/25 | up     |
|        | TwentyFiveGigE2/2/0/26 | up     |

<#root>

C9600\_SVL#

show module

Chassis Type: C9606R

Switch Number 1

| Mod              | Ports               | Car                                        | d Ty                         | /pe                                               |           |       |          | Мо                                             | del                                        | Serial N                                         | No.                      |
|------------------|---------------------|--------------------------------------------|------------------------------|---------------------------------------------------|-----------|-------|----------|------------------------------------------------|--------------------------------------------|--------------------------------------------------|--------------------------|
| 1<br>2<br>3<br>5 | 24<br>48<br>0<br>48 | 24-Port<br>48-Port<br>Supervise<br>48-Port | 40GE<br>10GE<br>or 1<br>10GE | E/12-Port 100<br>E / 25GE<br>L Module<br>E / 25GE | )GE       |       | +        | C9600-<br>C9600-<br>C9600-<br>C9600-<br>C9600- | +<br>LC-24C<br>LC-48YL<br>SUP-1<br>LC-48YL | CAT2252L(<br>CAT2334L(<br>CAT2340L2<br>CAT2337L2 | DPR<br>DBA<br>3Y5<br>509 |
| Mod              | MAC                 | addresses                                  |                              |                                                   |           | Hw    | Fw       |                                                | Sw                                         |                                                  | Status                   |
| 1                | 70B3.               | 175A.8100                                  | to                           | 70B3.175A.81                                      | +-<br>.7F | 1.0   | 17.3.1   | r[FC2]                                         | 17.03.0                                    | 1                                                | ok                       |
| 2                | 10B3.               | D652.9900                                  | to                           | 10B3.D652.99                                      | 97F       | 1.0   | 17.3.1   | r[FC2]                                         | 17.03.0                                    | 1                                                | ok                       |
| 3                | 7C21.               | 0E5D.0400                                  | to                           | 7C21.0E5D.04                                      | 7F        | 1.0   | 17.3.1r  | [FC2]                                          | 17.03.0                                    | 1                                                | ok                       |
| 5                | 4C71.               | 0D7C.8400                                  | to                           | 4C71.0D7C.84                                      | 7F        | 1.0   | 17.3.1   | r[FC2]                                         | 17.03.0                                    | 1                                                | ok                       |
| Mod              | Redun               | dancy Rol                                  | e                            | Operating                                         | Red       | dunda | ncy Mode | e Conf                                         | igured R                                   | edundancy                                        | Mode                     |
| 3                | +                   |                                            |                              | +                                                 |           |       |          | +                                              |                                            |                                                  |                          |
| Stai             | ndby                |                                            |                              | SSO                                               |           |       |          |                                                |                                            |                                                  |                          |
|                  |                     |                                            |                              | SS0                                               |           |       |          |                                                |                                            |                                                  |                          |
|                  |                     |                                            |                              |                                                   |           |       |          |                                                |                                            |                                                  |                          |

Switch Number 2 \*\*snip\*\*

# C9600 Quad-Sup StackWise-Virtualのスーパーバイザの交換

この例では、C9600クアッドスーパーバイザのstackwise仮想セットアップ(各シャーシに2つの スーパーバイザ)を検討しています。このセットアップでは、スーパーバイザに障害が発生し、 交換が必要です。SVLは「インストール」ブートモードで動作しています。

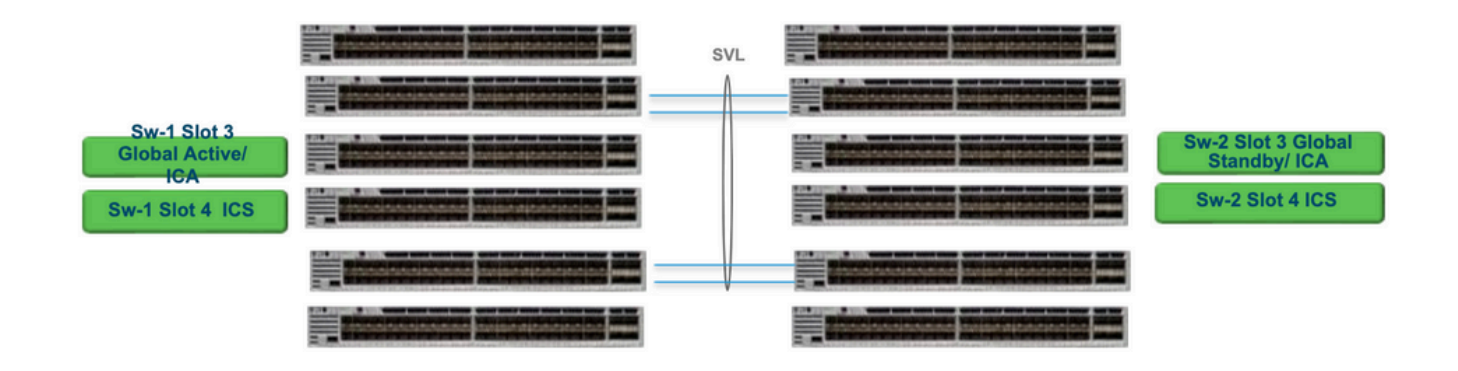

## 交換と検証

障害のあるスーパーバイザの取り外し

- 交換するスーパーバイザがグローバルアクティブスーパーバイザ(図のSw-1スロット3)の 場合は、グローバルスタンバイ(前の図のSw-2スロット3)がアクティブに引き継ぐように フェールオーバーを実行します。新しいグローバルスタンバイが作成され、SSOが完了す るまで待ちます。(この場合は、Sw-1スロット4が新しいグローバルスタンバイになります )。
- 交換するスーパーバイザがグローバルスタンバイスーパーバイザ(図のSw-2スロット3)の 場合は、スーパーバイザを取り外します。新しいグローバルスタンバイが作成され、 SSOが完了するまで待ちます。(この場合は、Sw-2スロット4が新しいグローバルスタンバ イになります)
- 交換するスーパーバイザがICSスーパーバイザ(図のイメージではSw-1スロット4または Sw-2スロット4)の場合、スーパーバイザを引き抜きます。

新しいスーパーバイザの挿入

- 新しいスーパーバイザが17.xコードで稼働している場合、この手順は簡単です。新しいスーパーバイザを挿入するだけです。ICSスーパーバイザに17.xイメージがある場合、自動的にブートし、Quad-supの一部になります。実稼働セットアップで実行されているものと異なる17.xコードが稼働している場合でも、インストールモードで同じ17.xコードを使用してICSスーパーバイザをアップグレードする処理が自動的に行われるように、ソフトウェアの自動アップグレードにより行われます。
- 新しいスーパバイザが16.xコードで実行されている場合、または新しいスーパバイザが実行 されているコードが不明な場合は、スーパバイザをスペアのシャーシに挿入して、17.xコー ドにアップグレードしてみてください。アップグレードする予備のシャーシがない場合は、 次の手順を実行する必要があります。
- この手順は非常に重要です。ICSスーパーバイザを挿入し、Ctrl+Cを使用してrommonに切

り替えます。ROMMONに入ることができず、スーパーバイザが16.xコードで起動する場合、スーパーバイザが挿入されたシャーシ全体がダウンする可能性があります

SVLに関連するrommon変数を探します。これらの変数はD\_STACKで始まります。通常、新しい スーパーバイザにはこれらの変数は設定されていません。

D\_STACK\_DISTR\_STACK\_LINK2=""
D\_STACK\_DAD="Fo1/0/13,Fo1/0/15,"
D\_STACK\_MODE="aggregation"
D\_STACK\_DOMAIN\_NUM="255"
D\_STACK\_DISTR\_STACK\_LINK1="Fo1/0/10,Fo1/0/15,Fo1/0/16,Fo1/0/17,Fo1/0/3,Fo1/0/6,"

上記の変数をすべて設定解除します。

<#root>

rommon 1 >

unset D\_STACK\_DAD

rommon 1 >

unset D\_STACK\_DISTR\_STACK\_LINK1

rommon 1 >

unset D\_STACK\_DOMAIN\_NUM

rommon 1 >

unset D\_STACK\_MODE

変数「SWITCH\_NUMBER=1」を探します。 スイッチ番号が2の場合は、変数を1に設定します。 すでに1になっている場合は、次の手順に進みます。

<#root>

rommon 1 >

SWITCH\_NUMBER=1

スーパーバイザを手動でブートするように設定します。

<#root>

rommon 1 >

17.xコードのUSB/TFTPを使用して、バンドルモードでICSスーパーバイザを手動で起動します。 rommonのブート変数は変更しないでください。rommonから手動で起動するだけです。

スーパーバイザは、SVLモードで既存のICSを検出するとリセットされるため、スタンドアロン仮想モードからstackwise仮想モードに変換されます。自動ブートが無効になっているため、再びrommonにフォールバックする可能性があります。

自動ブートを有効にするには、Unset manual bootを実行します。

<#root>

rommon 1 >

unset MANUAL\_BOOT

17.xコードのUSB/TFTPを使用して、バンドルモードでICSスーパーバイザを手動で起動します。 rommonのブート変数は変更しないでください。rommonから手動で起動するだけです。この手順 により、ICSがバンドルモードで起動します。

◆ 注:ソフトウェアの自動アップグレードは、インストールモードで17.xコードを使用して ICSスーパーバイザを自動的にアップグレードし、RPRで起動するようにICS SUPをリロー ドすることを目的としています。自動アップグレードが無効になっている場合は、アクティ ブスーパーバイザから「install autoupgrade」コマンドを実行することもできます。 翻訳について

シスコは世界中のユーザにそれぞれの言語でサポート コンテンツを提供するために、機械と人に よる翻訳を組み合わせて、本ドキュメントを翻訳しています。ただし、最高度の機械翻訳であっ ても、専門家による翻訳のような正確性は確保されません。シスコは、これら翻訳の正確性につ いて法的責任を負いません。原典である英語版(リンクからアクセス可能)もあわせて参照する ことを推奨します。